#### مقدمة

إن تسجيل حقوق العلامات التجارية وإنفاذها وتسويقها في جميع الدول الأعضاء في مجلس التعاون لدول الخليج العربية<sup>1</sup> يخضع لمواد قانون (نظام) العلامات التجارية لدول مجلس التعاون لدول الخليج العربية<sup>2</sup> ولائحته التنفيذية.

وعلى الرغم من أن قانون (نظام) العلامات التجارية لدول مجلس التعاون ولائحته التنفيذية قانونٌ موحدٌ، فإنه لا يسمح بتسجيل العلامات التجارية في عدة دول من الدول الأعضاء في مجلس التعاون من خلال طلب واحد أو عملية واحدة. بل يتطلب التسجيل إيداع طلب منفصل لدى سلطة تسجيل العلامات التجارية في كل دولة من دول مجلس التعاون التي تكون فيها الحماية من خلال التسجيل مطلوبة. ويتولى تنظيمَ تسجيل العلامات التجاروة والتجارية في مملكة البحرين مكتبُ

ويجب على كل دولة على حدة من الدول الأعضاء في مجلس التعاون تطبيق قانون العلامات التجارية لدول مجلس التعاون ولائحته التنفيذية. وفي مملكة البحرين، بدأ سريان هذا القانون ولائحته التنفيذية في 29 مايو 2016<sup>3</sup>

ومملكة البحرين من البلدان المُوقِّعة على اتفاقية باريس<sup>4</sup>، وبروتوكول مدريد<sup>5</sup>، ومعاهدة قانون العلامات التجارية<sup>6</sup>، واتفاق نيس<sup>7</sup>.

# بوابة خدمات الملكية الصناعية الإلكترونية

لمملكة البحرين بوابة لخدمات الملكية الصناعية الإلكترونية تسمح للمستخدمين بالوصول إلى مجموعة كاملة من الإجراءات المتعلقة بالعلامات التجارية واستكمال تلك الإجراءات.

والخدمات الإلكترونية **للعلامات التجارية** المتاحة عبر هذه البوابة الإلكترونية تتيح الوصول إلى النموذج الإلكتروني الذي يُستخدم عند تقديم طلب لتسجيل علامة تجارية في مملكة البحرين.<sup>8</sup> كما أن البوابة الإلكترونية هي المكان الذي تُدفع فيه الرسوم الرسمية المطلوبة لتسجيل ال**ع**لامة التجارية وإشهارها، في حالة قبول طلب التسجيل.

وتُستخدم البوابة الإلكترونية أيضاً لتقديم طلب تجديد تسجيل العلامة التجارية، وقيد شتى المعاملات، مثل نقل ملكية العلامة (التنازل عنها)، وتغيير اسم المالك (دون التأثير في الملكية)، وتغيير الوكيل، وطلبات تعديل التسجيل أو شطبه كلياً أو جزئياً، وقيد ترخيص أو رهن للعلامة.

وأما قسم الخدمات الإلكترونية للتظلمات في بوابة خدمات الملكية الصناعية الإلكترونية فهو المكان الذي يمكن فيه لمالك العلامة التجارية أن يتقدم "بتظلم" (طعن) ضد قرار رفض طلب التسجيل أو تعليقه أو جعل التسجيل مرهوناً

<sup>&</sup>lt;sup>1</sup> البحرين والكويت وعُمان وقطر والمملكة العربية السعودية والإمارات العربية المتحدة.

<sup>&</sup>lt;sup>2</sup> القانون رقم (6) لسنة 2014 بالموافقة على قانون (نظام) العلامات التجارية لدول مجلس التعاون لدول الخليج العربية.

<sup>&</sup>lt;sup>3</sup> القرار الوزاري رقم 65 لسنة 2016.

<sup>4</sup> اتفاقية باريس لحماية الملكية الصناعية (المُعدَّلة في 28 سبتمبر 1979).

<sup>&</sup>lt;sup>5</sup> بروتوكول اتفاق مدريد بشأن التسجيل الدولي للعلامات (المُعدَّل في 12 نوفمبر 2007).

<sup>&</sup>lt;sup>6</sup> معاهدة قانون العلامات التجارية (المُعتمدة في جنيف في 27 أكتوبر 1994).

<sup>&</sup>lt;sup>7</sup> اتفاق نيس بشأن التصنيف الدولي للسلع والخدمات لأغراض تسجيل العلامات (المُعدَّل في 28 سبتمبر 1979).

<sup>&</sup>lt;sup>8</sup> يُشترط تقديم طلب تسجيل العلامة التجارية باستخدام النموذج المُعَدّ لهذا الغرض. المادة 8 من قانون (نظام) العلامات التجارية لدول مجلس التعاون لدول الخليج العربية، والمادة 2 من لائحته التنفيذية

باستيفاء شروط. ويمكن أيضاً للأطراف الأخرى التي ترغب في الاعتراض على تسجيل علامة تجارية منشورة أن تتقدم بالاعتراض باستخدام الخدمة الإلكترونية للتظلمات بالبوابة الإلكترونية.

وتقدم هذه الإرشادات معلوماتٍ عن متطلبات وإجراءات الوصول إلى البوابة الإلكترونية واستخدامها.

# الأهلية لتسجيل علامة تجارية

يُحدِّد قانون (نظام) العلامات التجارية لدول مجلس التعاون لدول الخليج العربية ولائحته التنفيذية متطلبات معينة يجب أن يستوفيها أي شخص يرغب في تسجيل علامة تجارية في مملكة البحرين. ولتسهيل الرجوع إلى تلك المتطلبات، ترد في الجزء الأول من هذه الإرشادات لمحة عامة عن متطلبات الأهلية التي يجب استيفاؤها من أجل تسجيل علامة تجارية في مملكة البحرين. ويمكن الاطلاع في "المبادئ التوجيهية للطلبات" على إرشادات تفصيلية عن الإجراءات والمتطلبات اللازمة لاستكمال وإيداع طلب تسجيل العلامة التجارية.

# ما الذي يمكن تسجيله؟

يجب أن تستوفي طلبات تسجيل العلامة التجارية متطلبات التسجيل. ويُحدَّد ذلك من خلال "فحص شكلي" يُجريه مكتب العلامات التجارية. ويمكن الاطلاع في "مبادئ الفحص التوجيهية" على إرشادات بشأن متطلبات التسجيل وعملية "الفحص الشكلى" وإجراءاته.

# الطعن في الرفض

يمكن الاطلاع في "المبادئ التوجيهية للتظلمات" على معلومات عن كيفية تقديم تظلم من رفض تسجيل علامة تجارية، وذلك التظلم تبُتّ فيه لجنة التظلمات في البداية.

### الاعتراض على تسجيل

توجد في "المبادئ التوجيهية للاعتراضات" إرشاداتٌ بشأن اعتراض الغير على تسجيل علامة تجارية.

# الأهلية لتسجيل علامة تجارية

يسمح قانون (نظام) العلامات التجارية لدول مجلس التعاون<sup>9</sup> للفئات التالية بتسجيل علاماتهم التجارية في مملكة البحرين:

- كل شخص طبيعي أو كيان قانوني يحمل جنسية أي دولة من الدول الأعضاء في مجلس التعاون لدول الخليج العربية،
- الأجانب الذين يقيمون في أي من دول المجلس ويكون مُصرَّحاً لهم بمزاولة عمل من الأعمال التجارية أو الصناعية أو الحرفية أو الخدمية،
- الأجانب المنتمون إلى دولة عضو في اتفاقية دولية متعددة الأطراف تكون الدولة من دول المجلس طرفاً فيها أو المقيمون في تلك الدولة.

وتتوقف المتطلبات الإجرائية للتسجيل على كون صاحب العلامة التجارية/ مُودِع الطلب مواطناً أو كياناً قانونياً بحرينياً، أم شخصاً أو كياناً غير بحريني مُقيم ومُصرَّح له بممارسة نشاط تجاري أو صناعي أو حرفي أو خدمي في مملكة البحرين، أم مِنْ الذين يُعتبَرون أجانب غير مقيمين.

# مواطنو البحرين

يجوز لأي شخص يحمل جنسية مملكة البحرين ويتمتع بوضع قانوني بوصفه فرداً<sup>10</sup> (شخصاً "طبيعياً") أو كياناً قانونياً، مثل هيئة اعتبارية<sup>11</sup> أو ممثل أو ما إلى ذلك، أن يُسجِّل علامة تجارية في البحرين.

وتتحقق هذه الأهلية سواء كان ذلك الشخص أو الكيان مُصنِّعاً أو مُنتِجاً للسلع التي ستُستخدم العلامة التجارية من أجلها، أو تاجراً يتاجر في سلع يصنعها أو ينتجها شخص آخر، أو حِرفيّاً يُنتج السلع، أو مُقدِّم خدمة.<sup>12</sup> ولا يُشترط أن يكون لمواطني مملكة البحرين نشاط تجاري داخل المملكة من أجل تسجيل علامة تجارية.

ويجوز لأي فرد أو كيان قانوني يحمل جنسية مملكة البحرين أن يتقدم بطلب لتسجيل علامة تجارية دون الحاجة إلى الاستعانة بوكيل تسجيل أو مكتب محاماة، وذلك سواء كان مقيماً في مملكة البحرين أو في دولة أخرى.

### الأجانب

الأجانب هم غير الحاملين لجنسية مملكة البحرين من الأفراد أو الكيانات القانونية. وفيما يخص الأهلية لتسجيل علامة تجارية والشروط الواجب استيفاؤها عند تقديم الطلب، يميز قانون (نظام) العلامات التجارية لدول مجلس التعاون لدول الخليج العربية بين الأجانب المقيمين والمُصرح لهم بممارسة نشاط تجاري داخل مملكة البحرين، والأجانب غير المقيمين في المملكة.

<sup>&</sup>lt;sup>9</sup> المادة 5 من قانونِ (نظام) العلامات التجارية لدول مجلس التعاون لدول الخليج العربية.

<sup>&</sup>lt;sup>10</sup> على النحو المُحدَّد في قانون الجنسية البحرينية [البحرين]، المؤرخ 16 سبتمبر 1963 (بصيغته المُعدَّلة).

<sup>&</sup>lt;sup>11</sup> على النحو المُحدَّد في قانون الشركات التجارية البحريني (القانون رقم 21 لسنة 2001) (بصيغته المُعدَّلة).

<sup>&</sup>lt;sup>12</sup> المادة 5-1 من قانون (نظام) العلامات التجارية لدول مجلس التعاون لدول الخليج العربية.

### الأجنبي المقيم في البحرين

يحق للمقيمين في البحرين من الأشخاص الأجانب والكيانات القانونية الأجنبية تسجيل علامة تجارية بشرط أن يكونوا يمارسون عملاً تجارياً أو صناعياً أو حرفياً أو خدمياً.<sup>13</sup> ويمكن الاطلاع على معلومات عن المتطلبات القانونية للحصول على تصريح بمزاولة نشاط تجاري أو صناعي عبر الرابط التالي: <u>https://bahrainbusinesslaws.com/all-laws/all-laws</u>

ويجوز لمَنْ لا يحمل الجنسية البحرينية من الأفراد والكيانات القانونية أن يتقدم بنفسه بطلب لتسجيل علامة تجارية (دون الحاجة إلى الاستعانة بوكيل مفوض) بشرط أن يكون من المقيمين والممارسين لعمل تجاري أو صناعي أو حرفي أو خدمي في مملكة البحرين. وبدلاً من ذلك، يجوز له الاستعانة بوكيل تسجيل أو مكتب محاماة مُرخَّص من قبل إدارة الملكية الصناعية.

# الأجنبي غير المقيم في البحرين

يحق لمَنْ لا يحمل الجنسية البحرينية ولا يقيم في مملكة البحرين أو يمارس فيها نشاطاً تجارياً مرخصاً من الأشخاص والكيانات تسجيل علامة تجارية إذا كان من مواطني دولة عضو في اتفاقية دولية متعددة الأطراف تكون البحرين طرفاً فيها أو من المقيمين في تلك الدولة.<sup>14</sup>

### اتفاقية باريس15

مملكة البحرين عضو في <u>اتفاقية باريس</u> لحماية الملكية الصناعية (اتفاقية باريس). وطبقاً لأحكام اتفاقية باريس، يجب على البحرين أن تمنح الأشخاص الطبيعيين أو الاعتباريين الذين يحملون جنسية دولة أخرى من الدول الأعضاء في اتفاقية باريس الحق في التقدم بطلب لتسجيل علامة تجارية بموجب نفس الشروط والأحكام المطبقة على حاملي الجنسية البحرينية.<sup>16</sup>

ويحق كذلك لمواطني الدول غير الأعضاء في اتفاقية باريس تسجيل العلامات التجارية إذا كانوا مقيمين إقامة قانونية أو لديهم منشأة صناعية أو تجارية حقيقية وفعالة في دولة عضو في اتفاقية باريس.<sup>17</sup> ويمكن الاطلاع على قائمة الأعضاء (الأطراف المتعاقدة) في اتفاقية باريس <u>من هنا</u>.

#### شرط الاستعانة بوكيل

تسمح اللائحة التنفيذية لمَنْ يحمل جنسية مملكة البحرين من الأشخاص والكيانات القانونية بإيداع طلب تسجيل عن طريق الاستعانة بوكيل، أو بإيداع الطلب بنفسه دون الاستعانة بوكيل.

<sup>&</sup>lt;sup>13</sup> المادة 5-2 من قانون (نظام) العلامات التجارية لدول مجلس التعاون لدول الخليج العربية.

<sup>&</sup>lt;sup>14</sup> المادة 5-3 من قانون (نظام) العلامات التجارية لدول مجلس التعاون لدول الخليج العربية.

<sup>&</sup>lt;sup>15</sup> اتفاقية باريس لحماية الملكية الصناعية.

<sup>&</sup>lt;sup>16</sup> المادة 2 من اتفاقية باريس لحماية الملكية الصناعية.

<sup>&</sup>lt;sup>17</sup> المادة 3 من اتفاقية باريس لحماية الملكية الصناعية.

أما إذا كان مُودع طلب التسجيل لا يحمل جنسية مملكة البحرين وليس من المقيمين والممارسين لنشاط تجاري في مملكة البحرين، فلا يجوز إيداع الطلب إلا من قبل وكيل مُفوَّض. ولن يُسمح بتقديم طلب التسجيل من دون إدخال بيانات وكيل مُفوَّض حسب الأصول.

وأي وكيل يُستعان به لإيداع طلب تسجيل علامة تجارية يجب أن يكون مُعتمَداً ومُقيَّداً في سجل وكلاء تسجيل العلامات التجارية.<sup>18</sup> وتتولى إدارةُ التجارة الخارجية والملكية الصناعية البتَّ في اعتماد الوكيل وإدراجه في سجل وكلاء تسجيل العلامات التجارية.<sup>19</sup> وفي حالة الاستعانة بوكيل لإيداع طلب تسجيل علامة تجارية، يجب تقديم الوكالة.

# المصالح العامة

للمصالح العامة أيضاً الحق في تسجيل علاماتها التجارية.<sup>20</sup> ولا يوجد في قانون العلامات التجارية لدول المجلس أو لائحته تعريفٌ للمقصود بعبارة "المصالح العامة" (التي تُسمى أيضاً "الهيئات العامة"). ولكن يُعتبَر هذان المصطلحان بوجه عام شاملين للمؤسسات المُنشأة للغرض المُحدَّد المتمثل في تحقيق المصلحة العامة أو تلبية الاحتياجات العامة. على سبيل المثال، قد يشمل ذلك القوات المسلحة أو الشرطة أو الحكومة المحلية أو المؤسسات الخيرية. وستكون لها شخصية قانونية، ولكن لن يكون لهم طابع صناعى أو تجاري.

ولا توجد تفاصيل عن متطلبات أهلية المصالح العامة، ولكن ينبغي أن تُفهَم على أنها تعني الهيئات العامة لمملكة البحرين، أو الهيئات المقيمة والمأذون لها بالعمل في مملكة البحرين.

> <sup>18</sup> انظر القرار رقم 58 لسنة 2018 بتنظيم قيّد وكلاء تسجيل المِلْكية الصناعية. <sup>19</sup> المادة 2 من اللائحة التنفيذية.

<sup>&</sup>lt;sup>20</sup> المادة 5-4 من قانون (نظام) العلامات التجارية لدول مجلس التعاون لدول الخليج العربية.

# التقدم بطلب تسجيل علامة تجارية في مملكة البحرين

الإدارة المختصة بتسجيل العلامات التجارية في مملكة البحرين هي مكتب العلامات التجارية التابع لإدارة التجارة الخارجية والملكية الصناعية. وعنوان موقعها الإلكتروني هو: https://www.moic.gov.bh/en/Pages/default.aspx<sup>21</sup>

ولدى مملكة البحرين بوابة لخدمات الملكية الصناعية الإلكترونية يمكن من خلالها اتخاذ مجموعة كبيرة من إجراءات الملكية الصناعية. ويجب تقديم طلب تسجيل العلامة التجارية إلى الإدارة المختصة <sup>22</sup>عبر البوابة الإلكترونية، وباستخدام النموذج المُعدِّ لهذا الغرض<sup>23</sup>.

وتُقدِّم هذه المبادئ التوجيهية لمحة عامة عن متطلبات استخدام بوابة خدمات الملكية الصناعية الإلكترونية، والإجراءات التي يمكن اتخاذها عبر البوابة الإلكترونية<sup>24</sup> المتاحة باللغتين العربية والإنكليزية عبر الرابط الآتي: <sup>20</sup>https://service.moic.gov.bh/ipd/login

| Ministry of Industry                                                                                                    | English العربية 💄                                                                                |
|----------------------------------------------------------------------------------------------------|--------------------------------------------------------------------------------------------------|
| ر والاعتراض وشكوى التعدي براءة الاختراع                                                                                                    | التصميم الصناعي العلامة التجارية التظلم                                                          |
| لناعية الإلكترونية                                                                                                    | خدمات الملكية الص                                                                                |
| الأفراد والشركات                                                                                                    | قيد وكيل المؤسسات و السجلات                                                                      |
| إذا كنت فرداً أو شركة لديك سجل تجاري أو صناعي فيرجى<br>إستخدام المستوى المتقدم للمفتاح الإلكتروني<br><b>دذول عن طريق ekey</b>               | إذا كنت من المصرح له بممارسة نشاط تسجيل ملكية صناعية،<br>يرجى إنشاء قيد في السجل ثم تسجيل الدخول |
| إتصل بنا                                                                                                    |                                                                                                  |
| للدعم الفني للعلامات التجارية يرجى التواصل عن طريق البريد<br>الإلكتروني التالي                                                              | البريد الالكتروني<br>كلمة المرور                                                                 |
| <del>تو nyport@moic gor.bh</del><br>للدعم الفني لنظام براءات الإختراع و التصاميم الصناعية يرجى<br>التماضا عد طدية البايد الالاكت ولي التألي | تسجیل حذول طلب قید وکیل                                                                          |
| PA-Support@moir.gov.bh                                                                                                    | هل نسبت كلمة المرور؟ الحساب غير مغط؟                                                             |
| للإطلاع على طرق تقديم الطلبات، يرجى الضغط على الرر ادناه                                                                                    |                                                                                                  |

إذا كانت الصفحة الرئيسية باللغة العربية وكانت اللغة المطلوبة هي الإنكليزية، فيمكن تغيير اللغة إلى الإنكليزية عن طريق النقر بالمؤشر على "English" في الشريط العلوي للصفحة.

<sup>&</sup>lt;sup>21</sup> يُرجى العلم أن هذا الرابط قد لا يعمل في حالة استخدام شبكة خصوصية افتراضية (VPN).

<sup>&</sup>lt;sup>22</sup> المادة 8 من قانون (نظام) العلامات التجارية لدول مجلس التعاون لدول الخليج العربية/ المادة 2 من اللائحة التنفيذية. <sup>23</sup> المادة 8 من قانون (نظام) العلامات التجارية لدول مجلس التعاون لدول الخليج العربية/ المادة 2 من اللائحة التنفيذية <sup>24</sup> المادة 8 من قانون (نظام) العلامات التجارية لدول مجلس التعاون لدول الخليج العربية/ المادة 2 من اللائحة التنفيذية.

| ة الإلكترونية للملكية الصناعية في مملكة البحرين                                                                                     | الدليل الإرشادي لتسجيل واستخدام البوابة                                                                                                    |
|----------------------------------------------------------------------------------------------------|----------------------------------------------------------------------------------------------------|
| Search بالعربية English مع العربية Industrial Design Trademark Grievance, of                                                        | Ministry of Industry Total State State Sta |
| Electronic Industrial P                                                                                                    | roperties Services                                                                                                    |
| Industrial Property agent registration Institutions and records                                                                     | Enterprises and Individuals                                                                                                    |
| If you are authorized to practice Industrial Property<br>registration activity, please create a registration record then<br>sign in | If you are an individual or company with a commercial or<br>industrial record, please use the advanced level of the electronic<br>key<br>eKey login                                                                                                    |
| Email address                                                                                                    | Contact us                                                                                                    |
| Password                                                                                                    | Please contact this email for any technical support                                                                                                    |
| Login Agent registration                                                                                                    | ip_support@moic.gov.bh<br>For support regarding the patent or design system, please contact<br>the following email                                                                                                    |
| Activate your account? Forgot password?                                                                                             | PA-Support@moic.gov.bh                                                                                                    |
|                                                                                                    | 10 view applications steps, please click on the oution below                                                                                                    |

وإذا كانت الصفحة الرئيسية باللغة الإنكليزية وكانت اللغة المطلوبة هي العربية، فيمكن تغيير اللغة إلى العربية عن طريق النقر بالمؤشر على "العربية" في الشريط العلوي للصفحة.

# استخدام بوابة خدمات الملكية الصناعية الإلكترونية

سيتطلب الوصول إلى خدمات بوابة خدمات الملكية الصناعية الإلكترونية إما التسجيل في البوابة<sup>25</sup> وإما دخول المستخدم المُسجَّل عن طريق **المفتاح الإلكتروني،** وذلك حسب طبيعة المستخدم (وضعه القانوني):

التسجيل

يُشترَط التسجيل في بوابة خدمات الملكية الصناعية الإلكترونية في الحالتين التاليتين:

وكلاء الملكية الصناعية

تَستخدم هذا التسجيلَ مكاتبُ المحاماة العامة المعتمدة والمؤهلة لتقديم خدمات الملكية الفكرية، والوكلاء المؤهلون المتخصصون في خدمات الملكية الفكرية والمُقدمون لتلك الخدمات، والشركات التجارية التي لديها أشخاص ذوو مؤهلات مناسبة في مجال الملكية الفكرية.

<sup>&</sup>lt;sup>25</sup> يجب أن يكون التسجيل لشخص اعتباري (فرد)، ولا يجوز التسجيل باستخدام اسم مكتب محاماة أو كيان قانوني.

#### المؤسسات وأصحاب السجلات التجارية

تَستخدم ذلك المؤسساتُ غير التجارية، والهيئات الحكومية، والجمعيات أو النوادي، والمواطنون الخليجيون الذين لديهم نشاط تجاري في مملكة البحرين ولكن ليست لديهم بطاقة ذكية صادرة عن مملكة البحرين.

### الوصول عبر مفتاح إلكتروني

الوصول إلى بوابة خدمات الملكية الصناعية الإلكترونية عبر المفتاح الإلكتروني متاح للشركات والأفراد.

ويجب أن يكون الفرد أو ممثل الشركة قد حصل على مفتاح إلكتروني متقدم حتى يتمكن من الوصول إلى بوابة خدمات الملكية الصناعية الإلكترونية. <u>فالمفتاح الإلكتروني العادي غير كاف.</u> وسيُطلب من حامل المفتاح الإلكتروني المناسب إكمال ملف تعريف المستخدم الذي يحتوي على بيانات الاتصال الأساسية.

# التسجيل في بوابة خدمات الملكية الصناعية الإلكترونية

وكلاء الملكية الصناعية

# وكيل مُسجَّل من قبل

إذا كان قد سبق إنشاء الحساب وتفعليه، فإن تسجيل الدخول للوصول إلى الخدمات الإلكترونية يتطلب إدخال عنوان البريد الإلكتروني وكلمة المرور<sup>26</sup> (التي استُخدمت عند التسجيل في بوابة خدمات الملكية الصناعية الإلكترونية) ثم النقر بالمؤشر على لمو

#### تسجيل جديد

يجب أن يكون الوكيل أو الممثل المسموح له بالعمل في مجال الملكية الصناعية قد أكمل أولاً عملية التسجيل وفعًل الحساب، لكي يتمكن من الوصول إلى بوابة خدمات الملكية الصناعية الإلكترونية واستخدامها.

والتسجيل للوصول إلى بوابة خدمات الملكية الصناعية الإلكترونية يبدأ من الصفحة الرئيسية للبوابة الإلكترونية، التي يمكن فتحها عبر الرابط الآتي: https://service.moic.gov.bh/ipd/login<sup>27</sup>.

وعند فتح الصفحة الرئيسية للبوابة الإلكترونية، يمكن تغيير اللغة من العربية إلى الإنكليزية عن طريق النقر بالمؤشر على كلمة "English" الموجودة في يمين الشريط العلوي للصفحة. ولتغيير اللغة من الإنكليزية إلى العربية، انقر بالمؤشر على كلمة <sup>28</sup>"العربية" الموجودة في يسار الشريط العلوي للصفحة.

ولبدء التسجيل كوكيل أو مكتب محاماة:

<sup>27</sup> هذا الرابط قد لا يعمل في حالة استخدام شبكة خصوصية افتراضية (VPN).

<sup>&</sup>lt;sup>26</sup> للاطلاع على إرشادات بشأن كيفية استعادة كلمة مرور منسية أو تغيير كلمة المرور، راجع قسم "نسيت كلمة المرور/ تغيير كلمة المرور" الوارد لاحقاً في هذه المبادئ التوجيهية.

<sup>&</sup>lt;sup>28</sup> إذا فُتحت الصفحة الرئيسية باللغة الإنكليزية، فسيوجد زر تغيير اللغة إلى العربية في يسار الشريط العلوي. وإذا فُتحت الصفحة الرئيسية باللغة العربية، فسيظهر زر تغيير اللغة إلى الإنكليزية في يمين الشريط العلوي.

|   | الدليل الإرشادي لتسجيل واستخدام البوابة الإلكترونية للملكية الصناعية في مملكة البحرين                                                                        |                                                                                                    |  |  |  |  |
|---|----------------------------------------------------------------------------------------------------|----------------------------------------------------------------------------------------------------|--|--|--|--|
|   | (تأكد من ظهور خط رمادي أسفله)                                                                                                    | 1 انقر بالمؤشر على 1<br>Agent registration وانقر بالمؤشر على 2                                                                                      |  |  |  |  |
| ~ | العربية English                                                                                                    | Ministry of Industry W 新聞記録記述目前                                                                                                    |  |  |  |  |
|   | Industrial Design Trademark Grievan                                                                                                    | nce, objection and Imitation complaint Patent                                                                                                    |  |  |  |  |
| Γ | Electronic Industrial Properties Services         Industrial Property agent registration1       Institutions and records         Enterprises and Individuals |                                                                                                    |  |  |  |  |
|   | If you are authorized to practice Industrial Property<br>registration activity, please create a registration record<br>then sign in                          | If you are an individual or company with a commercial or<br>industrial record, please use the advanced level of the<br>electronic key<br>eKey login |  |  |  |  |
|   | Email address                                                                                                    | Contact us                                                                                                    |  |  |  |  |
|   | Password 2<br>Login Agent registration                                                                                                    | Please contact this email for any technical support<br>ip_support@moic.gov.bh                                                                       |  |  |  |  |
|   |                                                                                                    | For support regarding the patent or design system, please contact the following email                                                               |  |  |  |  |
|   | Activate your account? Forgot password?                                                                                                    | PA-Support@moic.gov.bh                                                                                                    |  |  |  |  |
|   |                                                                                                    | To view applications steps, please click on the button below                                                                                        |  |  |  |  |

سيؤدي ذلك إلى فتح الصفحة التالية بعنوان "طلب قيد وكيل".

|       | 0 0 0 0 0                                                                                                    |
|-------|----------------------------------------------------------------------------------------------------|
| 0.00  |                                                                                                    |
| Ger   | 1eral Instructions                                                                                                    |
|       | <ul> <li>All items must be filled in the form</li> <li>All data in the fields must be written in Arabic excent for the fields in which the word "English" is written should be written in English</li> </ul>                                           |
|       | <ul> <li>An oaco in ore neors more be written in Arabic except for the neors in which the word "Lighten is written should be written ill Elighten"</li> </ul>                                                                                          |
| Evi   | dence required when applying                                                                                                    |
| Law   | firm                                                                                                    |
| •     | License of practice the lawyer activity in Kingdom of Bahrain.                                                                                                    |
| •     | Approved signature model.                                                                                                    |
|       | Names of authorized persons by the IP agent.                                                                                                    |
| Intel | /lectual Property Office                                                                                                    |
|       | • Copy of the company's contract or status.                                                                                                    |
|       | <ul> <li>Copy of the registration certificate of the company in the commercial register.</li> <li>Officiel certificate frame the commercial register is for signification.</li> </ul>                                                                  |
|       | <ul> <li>Onclare entricate non-the completent automoty in the country of origin.</li> <li>Benuited documents from the comparise manager related to Industrial Property registration in accordance with Article (3) of Decree No. (58) 2018.</li> </ul> |
|       | Approved similarity model                                                                                                    |
|       | - Approved signature model.                                                                                                    |

وتحتوي الصفحة على "تعليمات عامة" بشأن إكمال التسجيل عبر الإنترنت. وتسرد أيضاً الإثباتات التي سيلزم إرفاقها بالطلب لإكمال التسجيل.

- تشير عبارة "مكتب محاماة" إلى الممارسة القانونية العامة، ولا يُشترط التخصص في قانون الملكية الفكرية وممارستها.
- تشير عبارة "مكتب ملكية فكرية" إلى وكلاء الملكية الفكرية والمتخصصين فيها. ويشمل ذلك المتخصصين في الملكية الفكرية العاملين في مؤسسة تجارية لا تعمل على وجه التحديد في الشؤون القانونية أو شؤون الملكية الفكرية، مثل شركة تجارية عامة أو شركة خدمات مالية.

وتتألف عملية التسجيل من أربع مراحل:

- 1 ملء نموذج طلب فتح حساب
- 2 التحقق من التسجيل ومن حساب البريد الإلكتروني
- 3 تقديم الإثباتات المطلوبة (ستكون إمكانية تقديم الإثباتات متاحة بعد المرحلة الثانية وبعد تسجيل الدخول لأول مرة)
  - 4 دفع رسوم التسجيل

| نموذج طلب فتح حساب<br>التسجيل، سيؤدي النقر بالمؤشر على<br>1 |
|-------------------------------------------------------------|
| ر بي ، کي ، کي ،<br>التسجيل، سيؤدي النقر بالمؤشر على<br>1   |
| التسجيل، سيؤدي النقر بالمؤشر على<br>1 8                     |
| 78 ]                                                        |
| 78 ]                                                        |
| 78 ]                                                        |
| 10]                                                         |
|                                                             |
|                                                             |
|                                                             |
| •                                                           |
| n English) *                                                |
| Saeed Marhoon                                               |
|                                                             |
| oon@moic.gov.bl                                             |
| ce country *                                                |
| -                                                           |
|                                                             |
|                                                             |
|                                                             |
|                                                             |
|                                                             |
|                                                             |
|                                                             |
|                                                             |
|                                                             |
| password *                                                  |
|                                                             |

ويجب ملء جميع الحقول إما بإضافة المعلومات المطلوبة، وإما بالنقر على السهم الذي يشير لأسفل ثم الاختيار من القائمة المنسدلة، كما في حالة "نوع الحساب" و"بلد الجنسية" و"بلد الإقامة".

# نوع الحساب

يتطلب ذلك اختيار الطبيعة القانونية لمودع الطلب الراغب في التسجيل. والنقر بالمؤشر على السهم الذي يشير لأسفل الظاهر في يسار حقل "نوع الحساب" سيؤدي إلى فتح قائمة منسدلة تحتوي على الخيارين<sup>29</sup>:

مكتب محاماة

<sup>29</sup> تشير عبارة "مكتب محاماة" إلى الممارسة القانونية العامة، ولا يُشترط التخصص في قانون الملكية الفكرية وممارستها وتشير عبارة "مكتب ملكية فكرية" إلى وكلاء الملكية الفكرية والمتخصصين فيها.

مكتب ملكية فكرية<sup>30</sup>

انقر بالمؤشر على الوصف المناسب لكي يظهر في حقل "نوع الحساب".

الاسم (باللغة العربية) \*

سيكون هذا هو الاسم القانوني لمكتب وكيل الملكية الفكرية أو مكتب المحاماة (حسب مقتضي الحال) باللغة العربية.

الاسم (باللغة الإنكليزية) \*

سيكون هذا هو الاسم القانوني لمكتب وكيل الملكية الفكرية أو مكتب المحاماة (حسب مقتضى الحال) باللغة الإنكليزية. ويجب أن يكون الاسم المُدخَل هنا مُطابقاً للاسم الذي سبق إدخاله باللغة العربية.

### رقم السجل التجاري/ رقم الرخصة \*

أدخل ما يلي:

رقم السجل التجاري<sup>31</sup>

هو رقم مُكوَّن من 10 أعداد وموجود في الزاوية العلوية اليسرى من شهادة السجل التجاري لوكيل الملكية الفكرية أو المحامي الراغب في الوصول إلى البوابة الإلكترونية.<sup>32</sup>

رقم الرخصة

يتعين على مقدمي الخدمات المهنية الأساسيين أن يحصلوا على رخصة من أجل تقديم الخدمات داخل مملكة البحرين. فأدخل رقم رخصة وكيل الملكية الفكرية أو مكتب المحاماة الصادر عن هيئة التسجيل.<sup>33</sup> (هذا هو وكيل أو مكتب صاحب رقم السجل التجاري المُدخَل.)

البريد الإلكتروني \*

أدخل عنوان البريد الإلكتروني الذي سيُستخدم لأي مراسلات مع مكتب العلامات التجارية فيما يتعلق بالتسجيل وباستخدام بوابة خدمات الملكية الصناعية الإلكترونية. ويمكن إدخال عنوان البريد الإلكتروني للمكتب أو عنوان بريد إلكتروني شخصي.

<u>cr\_en.html</u>

<sup>33</sup> للحصول على معلومات عن متطلبات التراخيص المهنية الرئيسية والتسجيل، تفضل بزيارة: https://www.moic.gov.bh/en/eServices/Pages/Sijilat-Commericial.aspx

<sup>&</sup>lt;sup>30</sup> يشمل ذلك المتخصصين في الملكية الفكرية العاملين في مؤسسة تجارية لا تعمل على وجه التحديد في الشؤون القانونية أو شؤون الملكية الفكرية، مثل شركة تجارية عامة أو شركة خدمات مالية.

<sup>&</sup>lt;sup>31</sup> شهادة السجل التجاري هي وثيقة قانونية تصدر للمستثمرين عند تسجيل منشأتهم في مملكة البحرين لدى وزارة الصناعة والتجارة. <sup>32</sup> للحصول على معلومات عن السجل التجاري في مملكة البحرين، تفضل بزيارة <u>https://www.bahrain.bh/new/en/business-</u>

وأي رسالة تُرسَل إلى عنوان البريد الإلكتروني المُقدَّم ستُعتبَر مُرسَلةً على النحو الواجب والصحيح طبقاً للمقتضيات القانونية.<sup>34</sup>

### بلد الجنسية \*

انقر بالمؤشر على السهم الموجود في نهاية الحقل ثم اختر اسم البلد المناسب.

ويجب اختيار الجنسية الواردة في شهادة الميلاد أو جواز السفر. وإذا كان الفرد مزدوج الجنسية، جاز له اختيار أي منهما من قائمة البلدان.

### بلد الإقامة \*

انقر بالمؤشر على السهم الموجود في نهاية الحقل ثم اختر اسم البلد المناسب.

ويجب اختيار اسم البلد الذي يقيم فيه مودع الطلب إقامة اعتيادية ويقع فيه العنوان الوارد أدناه.

### العنوان (باللغة العربية) \*

ينبغي أن يكون العنوان المقدم هو عنوان مكتب وكيل الملكية الفكرية أو مكتب المحاماة، حسب مقتضى الحال.

ويجب أن يكون مودع الطلب قادراً على تلقي مراسلات مكتوبة على هذا العنوان. وأي خطاب يُرسَل إلى العنوان المُقدَّم سيُعتبَر مُرسَلاً على النحو الواجب والصحيح طبقاً للمقتضيات القانونية.

### العنوان (باللغة الإنكليزية) \*

ينبغي أن يكون العنوان المقدم هو عنوان مكتب وكيل الملكية الفكرية أو مكتب المحاماة، حسب مقتضى الحال، ويجب أن يكون مطابقاً للعنوان المكتوب باللغة العربية.

ويجب أن يكون مودع الطلب قادراً على تلقي مراسلات مكتوبة على هذا العنوان. وأي خطاب يُرسَل إلى العنوان المُقدَّم سيُعتبَر مُرسَلاً على النحو الواجب والصحيح طبقاً للمقتضيات القانونية.

### رقم الهاتف النقال \*

يجب أن يكون مُودع الطلب قادراً على تلقي اتصالات عبر هذا الرقم.

### كلمة المرور \*

أدخِل كلمة المرور التي ستُستخدم عند الدخول إلى بوابة خدمات الملكية الصناعية الإلكترونية. ويجب أن تتوفر في كلمة المرور الشروط التالية:

<sup>&</sup>lt;sup>34</sup> انظر المادة 17-1 من المرسوم بقانون رقم (54) لسنة 2018 بإصدار قانون الخطابات والمعاملات الإلكترونية.

- ألا يقل طولها عن 8 أحرف (لا يجوز استخدام الرموز أو الأحرف الخاصة مثل @ £ ! \$ % & \*)
  - أن تتضمن على الأقل أحد الحروف الإنكليزية الكبيرة وأحد الحروف الإنكليزية الصغيرة
    - أن تحتوي على رقم واحد أو أكثر

تأكيد كلمة المرور \*

أدخل كلمة المرور مرة أخرى.

| Password should:<br>• contain a minimum of 8 characters<br>• contain at least one capital letter and one small letter<br>• contain numbers |                      |
|----------------------------------------------------------------------------------------------------|----------------------|
| Password *                                                                                                    | Confirm password *   |
|                                                                                                    | Back Save & continue |

ويمكن في هذه الحالة إدخال كلمة مرور جديدة، أو إعادة إدخال كلمة المرور في حقل تأكيدها.

وعند الانتهاء من ملء جميع الحقول بشكل صحيح، سيؤدي النقر بالمؤشر على زر \_\_\_\_\_\_\_\_\_\_\_\_\_ إلى حفظ \_\_\_\_\_\_\_\_ البيانات التي أدخلتها.

وسيؤدي النقر بالمؤشر على Back إلى العودة إلى الصفحة التي تحتوي على "تعليمات عامة" بشأن ملء نموذج التسجيل عبر الإنترنت والإثباتات المطلوب تقديمها لدعم التسجيل وإكماله.

#### تم تسجيل الحساب بنجاح

ستظهر الرسالة المنبثقة التالية التي تؤكد إنشاء الحساب بنجاح، بشرط أن تكون جميع الحقول قد مُلئت على نحو كامل وصحيح.

Your account has been created successfully A message has been sent to your email, please confirm the registration to activate the account.

وإضافةً إلى تأكيد إنشاء الحساب بنجاح، تشير الرسالة المنبثقة إلى أنه قد أُرسِلت رسالة بالبريد الإلكتروني (إلى عنوان البريد الإلكتروني الذي أُدخِل في أثناء تسجيل الحساب) تطلب تأكيد التسجيل.

ولا بد من هذا التأكيد للتحقق من صحة التسجيل وللتحقق كذلك من عنوان البريد الإلكتروني المُقدَّم. **ولن يصبح حساب** خدمات الملكية الصناعية الإلكترونية نشطاً وقابلاً للاستخدام إلا بعد إرسال ذلك التأكيد.

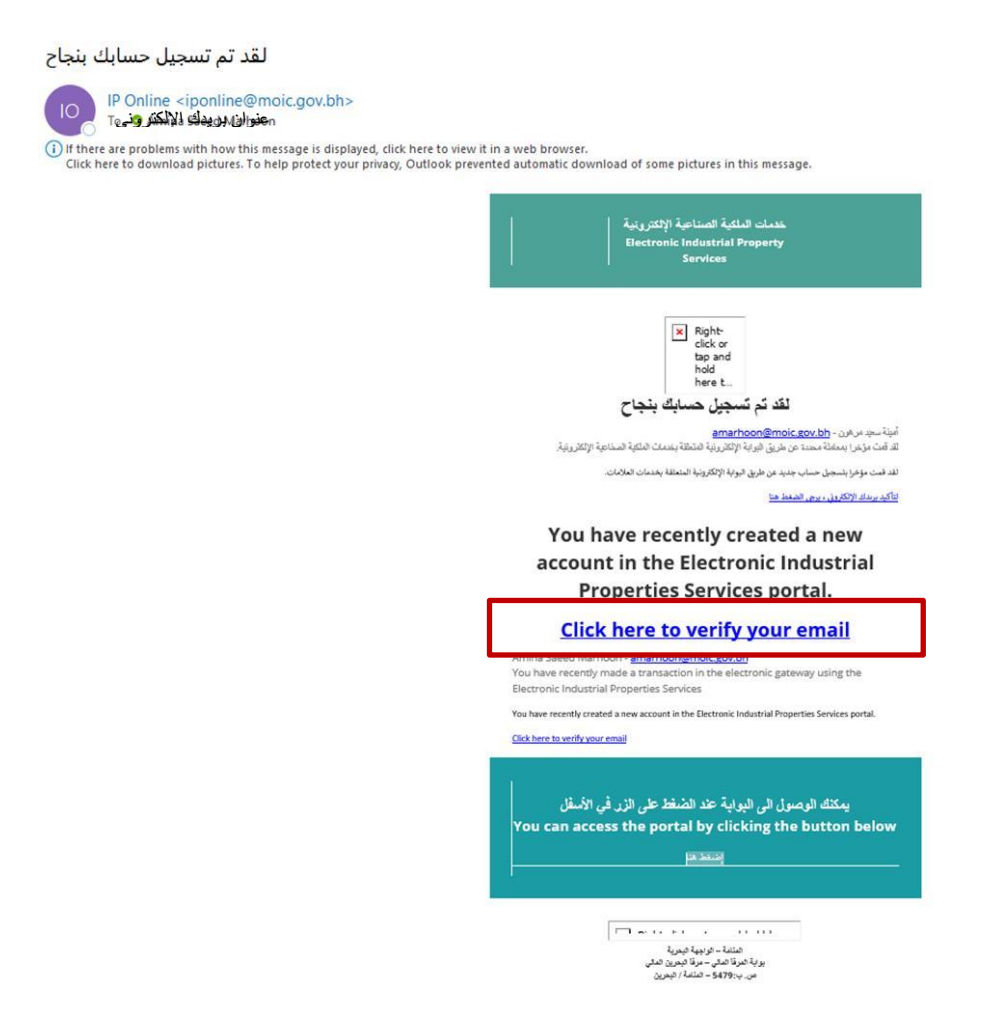

يمكن التأكيد عن طريق النقر بالمؤشر على رابط "ا**نقر هنا لتأكيد بريدك الإلكتروني**" ( Click here to verify your email) الوارد في رسالة البريد الإلكتروني. وسيؤدي ذلك إلى فتح صفحة "تسجيل الدخول".

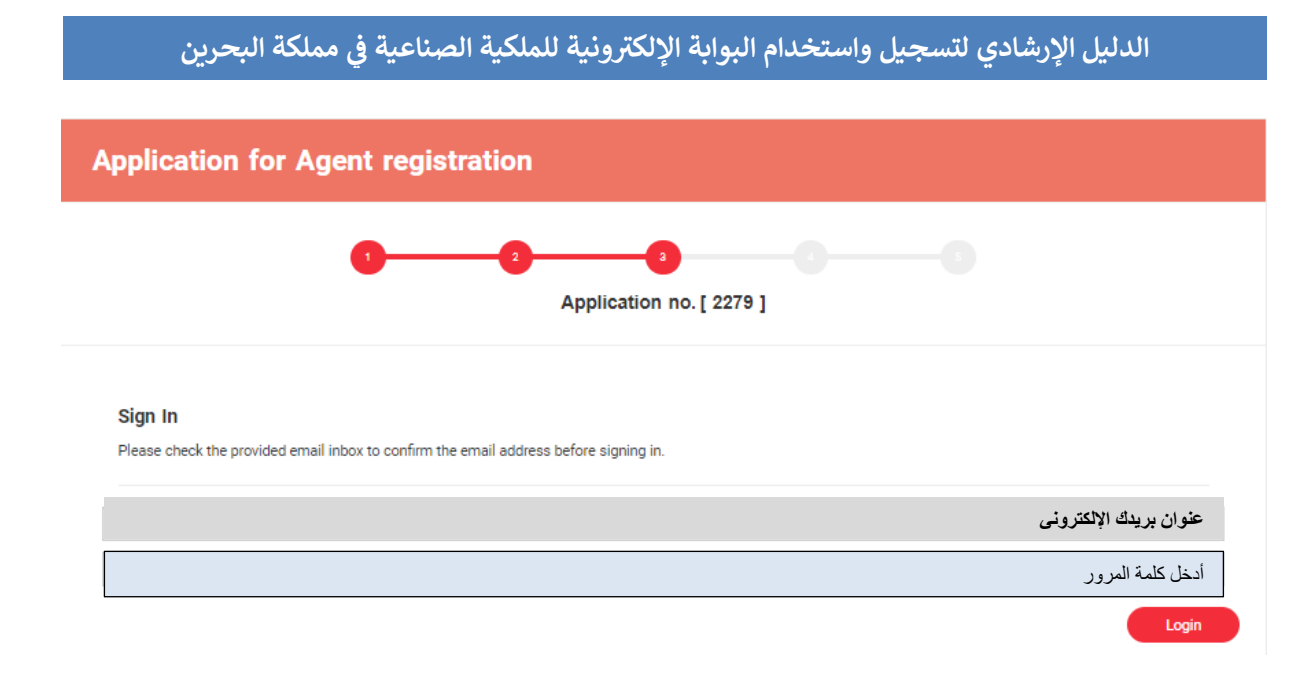

سيكون عنوان البريد الإلكتروني مكتوباً بالفعل في حقل البريد الإلكتروني. أدخل كلمة المرور التي حددتها في أثناء عملية التسجيل، ثم انقر بالمؤشر على (رواس) <sup>35</sup>

وكيل الملكية الصناعية - تسجيل الدخول لأول مرة

على الرغم من إنشاء الحساب والتحقق منه بنجاح، فإنه لن يكون نشطاً إلا بعد تقديم الإثباتات المستندية.

وعند تسجيل الدخول إلى بوابة خدمات الملكية الصناعية الإلكترونية للمرة الأولى، ستظهر شاشة تسمح بإرفاق أي إثباتات مستندية مطلوبة لإكمال التسجيل.

| 0             |                          |     |
|---------------|--------------------------|-----|
| •             | Application no. [ 2279 ] |     |
| Attachments * |                          |     |
| File name     | File Description         |     |
|               |                          | Add |
|               |                          |     |

<sup>&</sup>lt;sup>35</sup> في حالة نسيان كلمة المرور أو ضياعها، راجع قسم "نسيت كلمة المرور/ تغيير كلمة المرور".

ستختلف المستندات المطلوبة حسب ما إذا كان الطلب لمحامٍ يعمل في مكتب محاماة، أم لشخص ذي مؤهلات مناسبة في مجال الملكية الفكرية ويعمل في جهة تجارية:

### مكتب محاماة

ترخيص مزاولة النشاط كمحامى في مملكة البحرين.

ويُمنح هذا الترخيص لمزاولة نشاط تجاري قانوني (رمز المحامي: 691، حسب التنقيح الرابع للتصنيف الصناعى الدولى الموحد لجميع الأنشطة الاقتصادية (ISIC4)) في مملكة البحرين

نموذج التوقيع المعتمد<sup>36</sup>.

ويتطلب ذلك تقديم نموذج توقيع الشخص المُفوَّض من مكتب المحاماة.

أسماء المندوبين المعتمدين من وكيل التسجيل.

اسم مندوب واحد أو أكثر من المندوبين المعتمدين من وكيل التسجيل لتقديم طلبات الحصول على خدمات العلامات التجارية.

### مكتب الملكية الفكرية

صورة من عقد الشركة أو نظامها الأساسى.

المستند الذي يوضح الشكل القانوني للشركة، على سبيل المثال:

مؤسسة فردية، شركة الشخص الواحد، شركة ذات مسؤولية محدودة، شركة تضامن، شركة توصية بسيطة، شركة توصية بالأسهم، شركة مساهمة بحرينية، شركة مساهمة بحرينية مقفلة، فرع شركة أجنبية (مكتب تمثيلي).

صورة من شهادة قيد الشركة في السجل التجاري.

هذه هي شهادة السجل التجاري. وقد تكون شهادة بدون ترخيص صدرت قبل الحصول على موافقات/ تراخيص للأنشطة التجارية، أو شهادة مع ترخيص صدرت بعد الحصول على الموافقات/ التراخيص اللازمة للأنشطة التجارية.

شهادة رسمية من الجهة المختصة في بلد المنشأ.

<sup>&</sup>lt;sup>36</sup> المرسوم بقانون رقم (54) لسنة 2018 بإصدار قانون الخطابات والمعاملات الإلكترونية

وفي حالة الشركات الأجنبية، شهادة رسمية من الجهة المختصة في الدولة المسجَّلة فيها الشركة تبيِّن أنها مؤسسة مسجلة ومرخَّص لها بمزاولة هذا النشاط في الدولة التي تحمل جنسيتها وفقاً لأحكام القانون المعمول به.

 المستندات المطلوبة من مدير الشركة المسئول وفقاً للمادة رقم (3) من القرار رقم (58) لسنة 2018 بتنظيم قيد وكلاء تسجيل الملكية الصناعية.<sup>37</sup>

وتُحدِّد المادة 3 من القرار رقم 58 الشروط التي يجب أن يستوفيها الوكلاء الذين يقدمون أسماءهم لإدراجها في سجل وكلاء الملكية الفكرية. وتختلف الشروط حسب ما إذا كان المتقدم للقيد شركةً من شركات التضامن أو التوصية البسيطة، أم شكلاً آخر من أشكال الشركات. وترد نسخة من القرار رقم (58) لسنة 2018 في مرفق هذه المبادئ التوجيهية. وتنص المادة (5) من القرار رقم 58 على أن الإدارة المختصة (مكتب الملكية الفكرية) ستُصدِر شهادة قيْد تفيد بقبول طلب القيْد كدليل على القيْد في السجل. وهذه هي الشهادة التي يجب تقديم صورة منها.

نموذج التوقيع المعتمد.

ويتطلب ذلك تقديم نموذج توقيع الشخص المُفوَّض من مكتب المحاماة.

أسماء المندوبين المعتمدين من وكيل التسجيل.

اسم مندوب واحد أو أكثر من المندوبين المعتمدين من وكيل التسجيل لتقديم طلبات الحصول على خدمات العلامات التجارية.

### الأنساق المقبولة للملفات

يمكن أن يكون الملف بالأنساق التالية: JPEG

الحد الأقصى لحجم الملف

يجب ألا يزيد حجم كل ملف من ملفات المستندات على 30 ميغابايت.

إرفاق المستندات

لبدء عملية إضافة المرفقات، انقر بالمؤشر على 🔰

وحينها ستظهر الشاشة التالية التي يمكن فيها تحديد وإضافة الملفات المراد إرفاقها.

<sup>37</sup> قرار رقم (58) لسنة 2018 بتنظيم قيَّد وكلاء تسجيل المِلْكية الصناعية

| 0                                                                                                    |                                                                                                    |
|----------------------------------------------------------------------------------------------------|----------------------------------------------------------------------------------------------------|
|                                                                                                    |                                                                                                    |
|                                                                                                    | Application no. [ 2279 ]                                                                                                    |
| ttachments *                                                                                                    |                                                                                                    |
| File name                                                                                                    | File Description                                                                                                    |
| Attachment file *                                                                                                    | File Description *                                                                                                    |
| The file should not be larger than 30 MB                                                                                                    | required files                                                                                                    |
| Delete                                                                                                    |                                                                                                    |
|                                                                                                    |                                                                                                    |
|                                                                                                    |                                                                                                    |
|                                                                                                    | Save & contin                                                                                                    |
| ، مما يسمح باختيار الملف المراد                                                                                                    | Save & contin<br>و النقر بالمؤشر على <sup>Choose file</sup> إلى فتح دليل ملفات الحاسوب<br>ملف ما:                                                                                                    |
| ، مما يسمح باختيار الملف المراد                                                                                                    | Save & contin<br>و النقر بالمؤشر على <sup>Choose file</sup> إلى فتح دليل ملفات الحاسوب<br>ملف ما:                                                                                                    |
| ، مما يسمح باختيار الملف المراد<br>Application for Agent registration                                                                                                    | Save & contin<br>النقر بالمؤشر على <sup>Choose file</sup> إلى فتح دليل ملفات الحاسوب<br>ملف ما:                                                                                                    |
| ، مما يسمح باختيار الملف المراد<br>Application for Agent registration                                                                                                    | Save & contin<br>النقر بالمؤشر على الحاسوب<br>ملف ما:                                                                                                    |
| ، مما يسمح باختيار الملف المراد<br>Application for Agent registration                                                                                                    | Save & contine<br>النقر بالمؤشر على Choose file إلى فتح دليل ملفات الحاسوب<br>ملف ما:                                                                                                    |
| ، مما يسمح باختيار الملف المراد<br>Application for Agent registration                                                                                                    | Save & contin<br>) النقر بالمؤشر على المفات الحاسوب<br>) ملف ما:<br>) Downleads<br>) Downleads<br>) Down |
| مما يسمح باختيار الملف المراد<br>Application for Agent registration                                                                                                    | Save & contine<br>النقر بالمؤشر على  Choose file إلى فتح دليل ملفات الحاسوب<br>ملف ما:<br>الملف ما:<br>الملف مان ما:<br>الملف مان ما:<br>الملف مان مان مان مان مان مان مان مان مان مان                                                                                                    |
| Attachments *<br>Hatachment fer *                                                                                                    | Save & contin<br>النقر بالمؤشر على المفات الحاسوب<br>ملف ما:<br>النقر بالمؤشر على على المفات الحاسوب<br>ملف ما:<br>النقر بالمؤشر على المفات الحاسوب<br>النقر بالمؤشر على المفات الحاسوب                                                                                                    |
| Application for Agent registration  Application for Agent registration  Attachments *  File name  Attachments fee *  Downleads  Music  Coose fee  Music  Coose fee  Coose fee  Coose fee  Co                                                                                                    | Save & contin<br>النقر بالمؤشر على المفات الحاسوب<br>ملف ما:<br>ملف ما:<br>۲ النقر بالمؤشر على المفات الحاسوب<br>۲ النقر بالمؤشر على المفات الحاسوب<br>۲ النقر بالمؤشر على المفات المفات المفات المفات الحاسوب<br>۲ النقر بالمؤشر على المفات المفات ال                                                                                                    |
| Attachments *<br>Tie name<br>Attachments *<br>Tie name<br>Attachments *<br>Tie na | Save & contin<br>النقر بالمؤشر على Choose file إلى فتح دليل ملفات الحاسوب<br>ملف ما:<br>ملف ما:<br>۲۰ ملف ما:<br>۲۰ ملف ملف ما:<br>۲۰ ملف ملف ما:<br>۲۰ ملف ما:<br>۲۰                                                                                                    |
| Attachments *                                                                                                    | Save & contin         Choose file         النقر بالمؤشر على المفات الحاسوب         ملف ما:         ملف ما:         See hownloads         > Downloads         > Date modified         Type         See         Other modified         Type         See         Today (1)         Last week (4)         Last month (3)         Last month (5)         Along time ago (3)                                                                                                    |

انقر بالمؤشر على اسم الملف المراد إضافته، وحينها سيظهر اسم الملف تحت عبارة "Attachment file". وفي حالة اختيار ملف خاطئ، سيؤدي النقر بالمؤشر على Delete إلى حذف ذلك الملف من قائمة الملفات.

ويجب كتابة وصف موجز للملف المُرفَق في حقل "وصف الملف" (File description)، مثال: "وكالة".

وبعد اختيار الملف وكتابة وصف موجز له، انقر بالمؤشر على طقطه ولن يُرفق الملف إلا بعد تنفيذ هذه الخطوة. (بعد النقر على محمد المن يكون زر Delete متاحاً. ولحذف ملف مرفق، يمكن استخدام زر 🖉 - انظر أدناه.)

سيؤدي النقر بالمؤشر على طلع المنف ومف في حقل "وصف الملف" إلى عدم تفعيل زر إرفاق الملف إلى حين ملء حقل "وصف الملف".

| pplication for Agent regist                                 | ration                 |                 |
|-------------------------------------------------------------|------------------------|-----------------|
| •                                                           | Application no. [ 2285 | 1               |
| Attachments *                                               |                        |                 |
| File name                                                   | File Description       |                 |
| The file should not be larger than 30 MB Choose file Delete | File Descrip           | tion *          |
|                                                             |                        | Cancel Attach   |
|                                                             |                        | Save & continue |

سيؤدي النقر بالمؤشر على Cancel إلى العودة إلى الشاشة الأولى في عملية إرفاق المستندات.

وعند إرفاق الملف بنجاح، سيظهر اسم الملف في القائمة تحت عنوان "اسم الملف"، وسيظهر الوصف المُدخَل تحت عنوان "وصف الملف". وفور إرفاق الملف، سيظهر هذان الرمزان إلى جانب كل ملف من الملفات المرفقة

| -                         | Application no. [ 2279 ] |    |
|---------------------------|--------------------------|----|
| chments *                 |                          |    |
| File name                 | File Description         | ר  |
| 10_01_23_09AM_56_test.rtf | required files           | ⊘≛ |
|                           |                          |    |
|                           |                          |    |
|                           |                          |    |

وسيؤدي النقر بالمؤشر على 🖉 إلى حذف الملف من قائمة "المرفقات". وقبل اكتمال الحذف، ستظهر رسالة منبثقة تطلب تأكيد الحذف، فتسأل: "هل أنت متأكد من أنك تريد حذف المرفق؟".

| Application for Agent registra | ays<br>e you want to delete the attachment?<br>OK Ca<br>tion | ancel                                 |
|--------------------------------|--------------------------------------------------------------|---------------------------------------|
| •                              | Application no. [ 2285 ]                                     |                                       |
| Attachments *                  |                                                              |                                       |
| File name                      | File Description                                             |                                       |
|                                |                                                              | Add<br>Save & continue                |
|                                |                                                              |                                       |
|                                | l                                                            | تنفيد الحدف، أنفر بالمؤشر على موافق   |
|                                | إلغاء                                                        | لإيقاف حذف الملف، انقر بالمؤشر على    |
|                                | المرفق والاطلاع عليه.                                        | النقر بالمؤشر على 📥 يسمح بتنزيل الملف |

| ~& (      | Secol   English   Secol   English   Secol   English   Secol   Secol  Secol  Secol | the second second | 🗑 अट्रालेकिंग ज्यावर<br>mplaint Pricent | [                            | Downloads<br>30_01_23_10PW_49_test (2ut)<br>Counting | 00 | ų | * |
|-----------|----------------------------------------------------------------------------------------------------|----------------------------------------------------------------------------------------------------|-----------------------------------------|------------------------------|------------------------------------------------------|----|---|---|
| Applicat  | ion for Agent registration                                                                                                    |                                                                                                    |                                         |                              |                                                      |    |   |   |
|           | 0-0                                                                                                    | Application no. [ 1215 ]                                                                                                    |                                         |                              |                                                      |    |   |   |
| Attachmen | IS "                                                                                                    |                                                                                                    |                                         |                              |                                                      |    |   |   |
|           | Niesene<br>30.0°.22.1°37%.40.testuri                                                                                                    | Nie Deweiptige<br>Deweiptige                                                                                                    |                                         | 0 <u>±</u>                   | See more                                             |    |   |   |
|           |                                                                                                    |                                                                                                    |                                         | Sone & continue              |                                                      |    |   |   |
| 25        |                                                                                                    |                                                                                                    | All couprights to Ministry              | of Industry and Commerce & 2 | 25                                                   |    |   |   |

وعند إرفاق جميع الملفات المطلوبة وإدراجها، احفظ المرفقات بالطلب عن طريق النقر بالمؤشر على و Save & continue وحينها ستظهر شاشة الإقرار:

| oplication for <i>I</i>                                                                                         | Agent registration                                                                                                    |
|----------------------------------------------------------------------------------------------------|----------------------------------------------------------------------------------------------------|
|                                                                                                    | Application no. [ 2279 ]                                                                                                    |
| Declaration (statemen                                                                                           | t)<br>soon as the application is submitted.                                                                                                    |
| By submitting this form, I<br>All data in this form<br>Make sure to attack<br>Has been delegated<br>appointed). | declare that:<br>n is correct and must bear any error if there any.<br>n the required documents within the specified period, otherwise the application will be considered not to have been / neglected.<br>d as a legal representative on behalf of the person or persons (applicant owner)( this paragraph is valid only if a legal representative is |
| I agree to the above d                                                                                          | eclaration                                                                                                    |
| e and continu                                                                                                   | Back Save & c<br>سة أخرى لاضافة مستندات موفقة أو لحذفها بعد النقر على "حفظ ومتابعة" (مر                                                                                                    |
|                                                                                                    | ، الشاشة السابقة (حيث يمكن تحرير المستندات المرفقة)، انقر بالمؤشر على Back                                                                                                    |

ولإكمال الطلب، ضع علامة في المربع الخاص بتأكيد الموافقة على الإقرار I agree to the above declaration I I III

ستظهر شاشة بعنوان "معاينة قبل التأكيد":

|                                                      | Application no. [ 2279 ]                                        |           |  |
|------------------------------------------------------|-----------------------------------------------------------------|-----------|--|
| Application Preview                                  |                                                                 |           |  |
| lease be sure that all information are correct, a ne | w request with payment will be required for any further changes |           |  |
| Application type                                     | طلب قید وکیل                                                    | QFAGe - A |  |
|                                                      | 200.000 BUD                                                     |           |  |

وتعرض هذه الشاشة "نوع الطلب" (باللغتين العربية والإنكليزية) والرسوم المطلوب دفعها للمعاملة. وإذا ظهر خطأ في شاشة المعاينة، فسيلزم تقديم طلب جديد عبر صفحة تسجيل الدخول. وفي هذه الحالة، سيجب على المتقدم بالطلب تقديم تفاصيل الخطأ الذي اضطره إلى تقديم طلب جديد.

| لدفع:                                    | وحينها ستظهر شاشة ا      | ىۋشر على Back<br>لمۇشر على Continue ،   | للعودة إلى الشاشة السابقة، انقر بالم<br>لمتابعة الطلب ودفع الرسوم، انقر با |
|------------------------------------------|--------------------------|-----------------------------------------|----------------------------------------------------------------------------|
| Payment                                  |                          |                                         |                                                                            |
| G                                        | 2<br>Applica             | ation no. [ 2279 ]                      |                                                                            |
|                                          | Amount<br>Payment method | 300.000 BHD<br>National Payment Gateway |                                                                            |
|                                          |                          |                                         | Back Proceed to Pay                                                        |
| <sup>ن</sup> اشة في بوابة الدفع الوطنية. | وسيؤدي ذلك إلى فتح م     | , Proceed to Pay                        | للمتابعة ودفع الرسوم، انقر بالمؤشر<br>بالخطوة الأول هي اختيار طريقة الا    |
|                                          |                          | . હ                                     | والعطوقا ألروني لايي أحسيار طريف المد                                      |

<sup>&</sup>lt;sup>38</sup> هاتان الصفحتان في نظام الدفع متاحتان باللغة العربية فقط.

| الشروط والأحكام التعليمات |                                                                                                    | A A A A A A A A A A A A A A A A A A A                                                                                                    |
|---------------------------|----------------------------------------------------------------------------------------------------|----------------------------------------------------------------------------------------------------|
|                           |                                                                                                    |                                                                                                    |
|                           | معلومات الدفع                                                                                                    |                                                                                                    |
|                           | : خدمة تسجيل الملكية الفكرية                                                                                                    | اسم الخدمة                                                                                                    |
|                           | : الرقم الشخصي 0                                                                                                    | رقم مرجع الدفع                                                                                                    |
|                           | BHD 100.000 :                                                                                                    | المبلغ الإجمالي                                                                                                    |
|                           | اختيار طريقة الدفع                                                                                                    |                                                                                                    |
|                           | بطاقة الصراف الآلي بطاقة الالتمان                                                                                                    |                                                                                                    |
|                           |                                                                                                    |                                                                                                    |
|                           | إلغاء                                                                                                    |                                                                                                    |
|                           |                                                                                                    | (Palate Contraction of the Contraction of the Contr |
| الشروط والأحكام التعليمات |                                                                                                    |                                                                                                    |
|                           |                                                                                                    | تتينية التخالية في التحالية التحالية التحالية التحالية التحالية التحالية التحالية التحالية التحالية التحالية ال<br>التحالية التحالية التحالية التحالية التحالية التحالية التحالية التحالية التحالية التحالية التحالية التحالية الت                                                                                                    |
|                           |                                                                                                    |                                                                                                    |
|                           | معلومات الدفع                                                                                                    | ى<br>تېزىغانكاللىغۇنى                                                                                                    |
|                           | معلومات الدفع<br>: خدمة تسجيل الملكية الفكرية                                                                                                    | محیونیتها کالایتا مین<br>اسم الخدمة                                                                                                    |
|                           | معلومات الدفع<br>: خدمة تسجيل الملكية الفكرية<br>: الرقم الشخصي 0                                                                                                    | محجود مجلم المحلم المحلم                                                                                                    |
|                           | معلومات الدفع<br>: خدمة تسجيل الملكية الفكرية<br>: الرقم الشخصي 0<br>: BHD 100.000 :                                                                                                    | محمد محمد المحمدة<br>اسم الخدمة<br>رقم مرجع الدفع<br>الميلغ الإجمالي                                                                                                    |
|                           | معلومات الدفع<br>: خدمة تسجيل الملكية الفكرية<br>: الرقم الشخصي 0<br>BHD 100.000 :<br>المعالية قاليا فع                                                                                                    | تحكيم للمنابقة المحكين<br>تحكيم المحدمة<br>رقم مرجع الدفع<br>المبلغ الإجمالي                                                                                                    |
|                           | معلومات الدفع<br>: خدمة تسجيل الملكية الفكرية<br>: الرقم الشخصي 0<br>BHD 100.000 :<br>اختيار طريقة الدفع                                                                                                    | محجود من المحدمة<br>دقم مرجع الدفع<br>المبلغ الإجمالي                                                                                                    |
|                           | معلومات الدفع<br>٤ خدمة تسجيل الملكية الفكرية<br>٤ الرقم الشخصي ٥<br>١ التعار<br>الحتيار طريقة الدفع<br>بطاقة الصراف الآلي<br>بطاقة الصراف الآلي                                                                                                    | اسم الخدمة<br>رقم مرجع الدفع<br>المية الإجمالي                                                                                                    |
|                           | معلومات الدفع<br>٤ خدمة تسجيل الملكية الفكرية<br>٤ الرقم الشخصي<br>١ الحتيار طريقة الدفع<br>الحتيار طريقة الدفع<br>بطاقة الصراف الآلي                                                                                                    | اسم الخدمة<br>رقم مرجع الدفع<br>المبلغ الإجمالي                                                                                                    |
|                           | معلومات الدفع<br>: خدمة تسجيل الملكية الفكرية<br>: القم الشخصي<br>: القم الشخصي<br>: المحتمار طريقة الدفع<br>الحتيار طريقة الدفع<br>بالقة الاتصان<br>بالقة الاتصان<br>نين                                                                                                    | المم الخدمة<br>رقم مرجع الدفع<br>المبلغ الإجمالي                                                                                                    |
|                           | معلومات الدفع<br>: جدمة تسجيل الملكية الفكرية<br>: الرقم الشخصي في<br>: BHD 100.000<br>:<br>BHD 100.000<br>:<br>:<br>:<br>:<br>:<br>:<br>:<br>:<br>:<br>:<br>:<br>:<br>:                                                                                                    | اسم الخدمة<br>رقم مرجع الدفع<br>المبلغ الإجمالي                                                                                                    |
|                           | معلومات الدفع<br>: جدمة تسجيل الملكية المكري<br>: الفض<br>: الفض<br>: المحمل الملقية المحمل<br>: المحمل الملقية الدفع<br>: المحمل الملقية المحمل<br>: المحمل الملقية المحمل الملقية<br>: المحمل الملقية المحمل الملقية المحمل الملقية<br>: الملقية المحمل الملقية المحمل الملقية<br>: الملقية المحمل الملقية المحمل الملقية المحمل الملقية<br>: الملقية المحمل الملقية المحمل الملقية المحمل الملقية<br>: الملقية المحمل الملقية المحمل الملقية المحمل الملقية<br>: الملقية المحمل الملقية المحمل الملقية المحمل الملقية المحمل الملقية المحمل الملقية المحمل الملقية المحمل الملقية المحمل الملقية المحمل الملقية المحمل الملقية المحمل الملقية المحمل الملقية المحمل الملقية المحمل الملقية الملقية المحمل الملقية المحمل الملقية المحمل الملقية المحمل الملقية الملقية المحمل الملقية المحمل الملقية الملقية ال | اسم الخدمة<br>وقم مرجع الدقع<br>المبلغ الإجمالي                                                                                                    |

انقر بالمؤشر على الأيقونة لاختيار طريقة الدفع التي تفضلها. وسيؤدي ذلك إلى عرض الطريقة المُختارة باللون الأحمر.

سيؤدي النقر بالمؤشر على الدفع المختارة:

ال<sup>لغاء</sup> إلى فتح الشاشة التالية التي يجب فيها إدخال التفاصيل المتعلقة بطريقة

| Mining of Loborg.<br>Commerce and Tourism | BENEFIT PAYMENT GATEWAY<br>07-04-2022 09:38 | INTELLECTUAL PROPERTY<br>https://www.Bahrain.bh |
|-------------------------------------------|---------------------------------------------|-------------------------------------------------|
| Amount                                    | BD 10 300                                   |                                                 |
| Card Type                                 | Debit                                       |                                                 |
| Card Number                               |                                             |                                                 |
| Expiry Date                               | MM 🗸 YYYY 🗸                                 |                                                 |
| Card Holders Name                         |                                             |                                                 |
| PIN                                       |                                             |                                                 |
|                                           | Pay Cancel                                  |                                                 |

مبلغ الرسوم التي ستُخصَم من طريقة الدفع المختارة سيكون مكتوباً بالفعل.

وبعد إدخال المعلومات المتعلقة بطريقة الدفع المختارة، سيؤدي النقر بالمؤشر على Pay إلى متابعة عملية الدفع. الدفع. الدفع. الدفع.

وفي حالة نجاح عملية الدفع، ستظهر شاشة "إيصال الدفع":

| Payment         |                      |                                                         |                                                       |  |
|-----------------|----------------------|---------------------------------------------------------|-------------------------------------------------------|--|
| Payment Receipt |                      |                                                         |                                                       |  |
|                 |                      |                                                         |                                                       |  |
|                 | Your application h   | as been successfully processe<br>services of the tradem | d. Thank you for using the electronic<br>arks office. |  |
|                 | Application no.      | Receipt no                                              | Service                                               |  |
|                 | 2279                 | 123707                                                  | Agent registration request                            |  |
|                 | You may print this p | bage or make a note of the app                          | lication number for reference purpose                 |  |
|                 |                      |                                                         |                                                       |  |

يُنصح بطباعة (شاشة) إيصال الدفع، أو تدوين رقم الطلب ورقم الإيصال. وستُرسل رسالة إلى عنوان البريد الإلكتروني المذكور في الطلب لتأكيد اكتمال التسجيل في البوابة الإلكترونية.

لقد تم قبول طلب قيد وكيل IP Online <iponline@moic.gov.bh> عنوان بريدك الإلكتروني Amina Saeed Marhoon ي () If there are problems with how this message is displayed, click here to view it in a web browser. Click here to download pictures. To help protect your privacy, Outlook prevented automatic download of some pictures in this message. 🛐 Translate message to: English Never translate from: Arabic Translation preferences قدمات الملكية الصناعية الإلكترونية Electronic Industrial Property Services Right-click or tap and hold here t... لقد تم قبول طلب قيد وكيل أمينة سعيد مرهون - <u>amarhoon@moic.gov.bh</u> لقد قت مؤخرا بمعاملة محددة عن طريق البوابة الإلكترونية المتطقة بخدمات الملكية الصفاعية الإلكترونية. لقد تم قبول طلب قيد وكيل من قبل إدارة مكتب الملكية الفكرية يمكنك استخدام الخدمات الإلكترونية عير الموقع عند الضبغط على الزر أدذاه **Agrent Registration Approved** Amina Saeed Marhoon - <u>amarhoon@moic.gov.bh</u> You have recently made a transaction in the electronic gateway using the Electronic Industrial Properties Services An application for registration of an agent has been accepted by the Department of Intellectual Property Office Click here to go to the website يمكنك الوصول الى البوابة عند الضغط على الزر في الأسفل You can access the portal by clicking the button below إضبغط هنا المتامة – الراجية اليحرية يولية المرقا المائي – مرقا اليحرين المائي من. ب:5479 – المتامة / اليحرين Manama - Sea Front Financial Harbour Gate - Bahrain Financial Harbour P.O. Box 5479 - Manama / Bahrain

تؤكد رسالة البريد الإلكتروني موافقة مكتب الملكية الفكرية على قيْد الوكيل. ويمكن الآن للوكيل المُسجَّل الوصول إلى خدمات الملكية الصناعية الإلكترونية عبر البوابة الإلكترونية باستخدام بيانات تسجيل الدخول المُسجَّلة (البريد الإلكتروني وكلمة المرور).

# المؤسسات وأصحاب السجلات التجارية

هذا الخيار تستخدمه المؤسسات غير التجارية، والهيئات الحكومية، والجمعيات أو النوادي، والمواطنون الخليجيون الذين لديهم نشاط تجاري في مملكة البحرين، ولكن ليست لديهم بطاقة ذكية بحرينية.

مُسجَّل من قبل

في حالة وجود حساب مُسجَّل ومُفعَّل، يكون تسجيل الدخول عن طريق عنوان البريد الإلكتروني وكلمة المرور<sup>39</sup> اللذين استُخدما في عملية التسجيل.

<sup>&</sup>lt;sup>39</sup> للاطلاع على إرشادات بشأن كيفية استعادة كلمة مرور منسية أو تغيير كلمة المرور، راجع قسم "نسيت كلمة المرور/ تغيير كلمة المرور" الوارد لاحقاً في هذه المبادئ التوجيهية.

|     | لإكترونية للملكية الصناعية في مملكة البحرين                                                                                                    | الدليل الإرشادي لتسجيل واستخدام البوابة الإ                                                                                                    |
|-----|----------------------------------------------------------------------------------------------------|----------------------------------------------------------------------------------------------------|
| ~ 🚨 | English     Search       Industrial Design     Trademark                                                                                                    | Ministry of Industry Industry |
|     | Electronic Industrial                                                                                                    | Properties Services                                                                                                    |
|     | Industrial Property agent registration Institutions and records                                                                                                    | Enterprises and Individuals                                                                                                    |
|     | Public institutions and Bahraini records owned by Gulf<br>residents<br>If you are an institution, government agency, association or<br>club and do not have a commercial or industrial register, or if<br>you are a Gulf national who has a commercial record in the<br>Kinedom of Bahrain and do not have a Bahrain smart card | If you are an individual or company with a commercial or<br>industrial record, please use the advanced level of the electronic<br>key<br>eKey login                                                                                                    |
|     | please create a new account through this link                                                                                                    | Contact us                                                                                                    |
|     | Email address<br>Password                                                                                                    | Please contact this email for any technical support                                                                                                    |
|     | Login Register                                                                                                    | For support regarding the patent or design system, please contact<br>the following email                                                                                                    |
|     | Activate your account? Forgot password?                                                                                                    | PA-Support@moic.gov.bh To view applications steps, please click on the button below                                                                                                    |
|     |                                                                                                    | •                                                                                                    |

أدخل عنوان البريد الإلكتروني وكلمة المرور<sup>40</sup> في حقليهما ثم انقر بالمؤشر على لموسل وسيؤدي ذلك إلى فتح الصفحة الرئيسية لبوابة خدمات الملكية الصناعية الإلكترونية، ويمكن الوصول من تلك الصفحة إلى الخدمات الإلكترونية الملوبة.

تسجيل جديد

يبدأ التسجيل من الصفحة الرئيسية للبوابة الإلكترونية، التي يمكن فتحها عبر الرابط الآتي: <u>https://service.moic.gov.bh/ipd/login</u>.

وعند فتح الصفحة الرئيسية للبوابة الإلكترونية، يمكن تغيير اللغة من العربية إلى الإنكليزية عن طريق النقر بالمؤشر على كلمة "English" الموجودة في الشريط العلوي للصفحة. ولتغيير اللغة من الإنكليزية إلى العربية، انقر بالمؤشر على كلمة "العربية" الموجودة في الشريط العلوي للصفحة<sup>41</sup>.

لبدء تسجيل مؤسسة أو صاحب سجل تجاري:

<sup>&</sup>lt;sup>40</sup> للاطلاع على إرشادات بشأن كيفية استعادة كلمة مرور منسية أو تغيير كلمة المرور، راجع قسم "نسيت كلمة المرور/ تغيير كلمة المرور" الوارد لاحقاً في هذه المبادئ التوجيهية.

<sup>&</sup>lt;sup>41</sup> إذا فُتحت الصفحة الرئيسية باللغة الإنكليزية، فسيوجد زر تغيير اللغة إلى العربية في يسار الشريط العلوي. وإذا فُتحت الصفحة الرئيسية باللغة العربية، فسيظهر زر تغيير اللغة إلى الإنكليزية في يمين الشريط العلوي.

1 انقر بالمؤشر على "المؤسسات والسجلات" (تأكد من ظهور شريط رمادي أسفله) ثم

2 انقر بالمؤشر على Register (تسجيل)

| العربية English ح                                                                                                    | Ministry of Industry                                                                                                    |
|----------------------------------------------------------------------------------------------------|----------------------------------------------------------------------------------------------------|
| Industrial Design Trademark Grievance                                                                                                    | e, objection and Imitation complaint Patent                                                                                           |
| Electronic Industrial                                                                                                    | Properties Services                                                                                                    |
| Electionic industrial                                                                                                    | riopenies Services                                                                                                    |
| Industrial Property agent registration Institutions and records                                                                                                    | Enterprises and Individuals                                                                                                    |
| Public institutions and Bahraini records owned by Gulf<br>residents                                                                                                    | If you are an individual or company with a commercial or<br>industrial record, please use the advanced level of the electronic<br>key |
| If you are an institution, government agency, association or<br>club and do not have a commercial or industrial register, or if<br>you are a Gulf national who has a commercial record in the | eKey login                                                                                                    |
| Kingdom of Bahram and do not have a Bahram smart card,<br>please create a new account through this link                                                                                       | Contact us                                                                                                    |
| Email address                                                                                                    | Please contact this email for any technical support                                                                                   |
| Password 2                                                                                                    | ip_support@moic.gov.bh                                                                                                    |
| Login                                                                                                    | For support regarding the patent or design system, please contact the following email                                                 |
|                                                                                                    | PA-Support@moic.gov.bh                                                                                                    |
| Activate your account? Forgot password?                                                                                                    | To view applications steps, please click on the button below                                                                          |
|                                                                                                    | 0                                                                                                    |

ستظهر شاشة "مستخدم جديد":

| البحرين | الدليل الإرشادي لتسجيل واستخدام البوابة الإلكترونية للملكية الصناعية في مملكة                                           |
|---------|----------------------------------------------------------------------------------------------------|
| English | Ministry of Industry من المعالية المعالية المعالية المعالية المعالية المعالية المعالية المعالية المعالية المعال         |
|         | Industrial Design Trademark Grievance, objection and Imitation complaint Patent                                         |
|         | Electronic Industrial Properties Services                                                                               |
|         |                                                                                                    |
|         | New User                                                                                                    |
|         | Account type *                                                                                                    |
|         | Name (in Arabic) *                                                                                                    |
|         |                                                                                                    |
|         | Name (in English) *                                                                                                    |
|         | Email *                                                                                                    |
|         |                                                                                                    |
|         | Mobile number *                                                                                                    |
|         | Country of Nationality *                                                                                                |
|         | Select                                                                                                    |
|         | Paridana amater t                                                                                                    |
|         | Select                                                                                                    |
|         | Address (in Arabic) *                                                                                                   |
|         |                                                                                                    |
|         | Address (in English) *                                                                                                  |
|         |                                                                                                    |
|         | Password should:                                                                                                    |
|         | <ul> <li>contain a minimum of 8 characters</li> <li>contain at least one capital letter and one small letter</li> </ul> |
|         | • contain numbers                                                                                                    |
|         | Password *                                                                                                    |
|         |                                                                                                    |
|         | Confirm password *                                                                                                    |
|         | Croate New Licer                                                                                                    |

ويجب ملء جميع الحقول إما بإدخال المعلومات المطلوبة، وإما بالنقر على السهم الذي يشير لأسفل ثم الاختيار من القائمة المنسدلة في حقول "نوع الحساب" و"بلد الجنسية" و"بلد الإقامة".

### نوع الحساب

يتطلب هذا الحقل تحديد الطبيعة القانونية لمودع الطلب الراغب في التسجيل. ويمكن عرض خيارات هذا الحقل عن طريق النقر بالمؤشر على السهم الذي يشير لأسفل الظاهر في يسار حقل "نوع الحساب":

| Electronic Industrial Properties Services |
|-------------------------------------------|
| New User                                  |
| Account type *                            |
| Select -                                  |
| المؤسسات والهيئات ذات النفع العام         |
| السجلات التجارية المملوكة لخليجيون        |
|                                           |
| Name (in English) *                       |
|                                           |
| Email *                                   |

انقر بالمؤشر على الوصف المناسب42:

المؤسسات والهيئات ذات النفع العام

السجلات التجارية المملوكة لخليجيون

الاسم (باللغة العربية) \*

يُكتب هنا الاسم الرسمي للفرد كما ورد في شهادة الميلاد أو جواز السفر، أو اسم المؤسسة الرسمي المُسجَّل.

الاسم (باللغة الإنكليزية) \*

يُكتب هنا الاسم الرسمي للفرد كما ورد في شهادة الميلاد أو جواز السفر، أو اسم المؤسسة الرسمي المُسجَّل. ويجب أن يكون الاسم المُدخَل هنا مُطابقاً للاسم الذي سبق إدخاله باللغة العربية.

<sup>&</sup>lt;sup>42</sup> سترد الأوصاف باللغة العربية، حتى لو كانت اللغة المُختارة للواجهة هي الإنكليزية.

# البريد الإلكتروني \*

أدخل عنوان البريد الإلكتروني الذي سيُستخدم لأي مراسلات. وأي رسالة تُرسَل إلى عنوان البريد الإلكتروني المُقدَّم ستُعتبَر مُرسَلةً على النحو الواجب والصحيح طبقاً للمقتضيات القانونية.<sup>43</sup>

# بلد الجنسية \*

يُحدَّد البلد بالنقر على السهم الموجود في نهاية الحقل ثم اختيار اسم البلد المناسب. وفي حالة الفرد، تُحدَّد الجنسية الواردة في شهادة الميلاد أو جواز السفر. وإذا كان الفرد مزدوج الجنسية، جاز له اختيار أي منهما من قائمة البلدان.

# بلد الإقامة \*

يُحدَّد البلد بالنقر على السهم الموجود في نهاية الحقل ثم اختيار اسم البلد المناسب.

ويجب اختيار اسم البلد الذي يقيم فيه مودع الطلب إقامة اعتيادية. ويجب أن يكون هذا البلد هو البلد الذي يقع فيه العنوان المُقدَّم.

# العنوان (باللغة العربية) \*

ينبغي أن يكون العنوان المُقدَّم هو مكان الإقامة المعتاد.

ويجب أن يكون مودع الطلب قادراً على تلقي مراسلات مكتوبة على هذا العنوان. وأي خطاب يُرسَل إلى العنوان المُقدَّم سيُعتبَر مُرسَلاً على النحو الواجب والصحيح طبقاً للمقتضيات القانونية.

# العنوان (باللغة الإنكليزية) \*

ينبغي أن يكون العنوان المُقدَّم هو مكان الإقامة المعتاد، ويجب أن يكون نفس العنوان المُقدَّم باللغة العربية.

ويجب أن يكون مودع الطلب قادراً على تلقي مراسلات مكتوبة على هذا العنوان. وأي خطاب يُرسَل إلى العنوان المُقدَّم سيُعتبَر مُرسَلاً على النحو الواجب والصحيح طبقاً للمقتضيات القانونية.

# رقم الهاتف النقال \*

ستُرسَل إلى رقم الهاتف النقال المُقدَّم جميع المراسلات الواردة من مكتب العلامات التجارية. ويجب أن يكون مُودع الطلب قادراً على تلقي اتصالات عبر هذا الرقم.

# كلمة المرور \*

<sup>&</sup>lt;sup>43</sup> انظر المادة 17-1 من المرسوم بقانون رقم (54) لسنة 2018 بإصدار قانون الخطابات والمعاملات الإلكترونية.

أدخِل كلمة المرور التي ستُستخدم عند الدخول إلى بوابة خدمات الملكية الصناعية الإلكترونية.

ويجب أن تتوفر في كلمة المرور الشروط التالية:

- ألا يقل طولها عن 8 أحرف (لا يجوز استخدام الرموز أو الأحرف الخاصة مثل ! @ £ \$ % & \*)
  - أن تتضمن على الأقل أحد الحروف الإنكليزية الكبيرة وأحد الحروف الإنكليزية الصغيرة
    - أن تحتوي على رقم واحد أو أكثر

### تأكيد كلمة المرور \*

أدخل كلمة المرور مرة أخرى. إذا كانت كلمة المرور المُدخَلة في حقل تأكيد كلمة المرور لا تتطابق مع كلمة المرور المُدخَلة في الحقل السابق، أو إذا كانت إحدى أو كلتا كلمتي المرور غير مستوفية للشروط المذكورة، فسيتحوَّل لون إطار حقلي "كلمة المرور" و"تأكيد كلمة المرور" إلى اللون الأحمر، وسيصبح زر ( creste New Use غير مُفعَّل.

| Password should:<br>• contain a minimum of 8 characters<br>• contain at least one capital letter and one small letter<br>• contain numbers |                                                                 |
|----------------------------------------------------------------------------------------------------|-----------------------------------------------------------------|
| Password *                                                                                                    | Confirm password *           Generation         Greate New User |

ويمكن في هذه الحالة إدخال كلمة مرور جديدة، أو إعادة إدخال كلمة المرور في حقل تأكيدها.

بعد ملء جميع الحقول، انقر بالمؤشر على 👘 Create New User

ستظهر الرسالة المنبثقة التالية التي تؤكد إنشاء الحساب بنجاح، بشرط أن تكون جميع الحقول قد مُلئت على نحو كامل وصحيح:

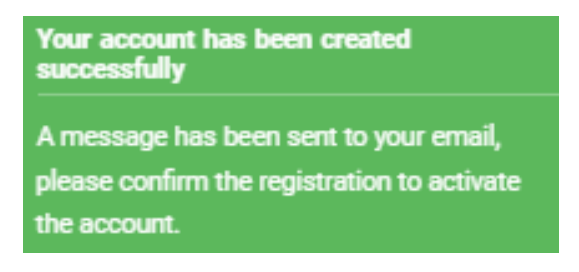

تشير الرسالة المنبثقة إلى أنه قد أُرسِلت رسالة بالبريد الإلكتروني (إلى عنوان البريد الإلكتروني الذي أُدخِل في أثناء تسجيل الحساب) تطلب تأكيد التسجيل:

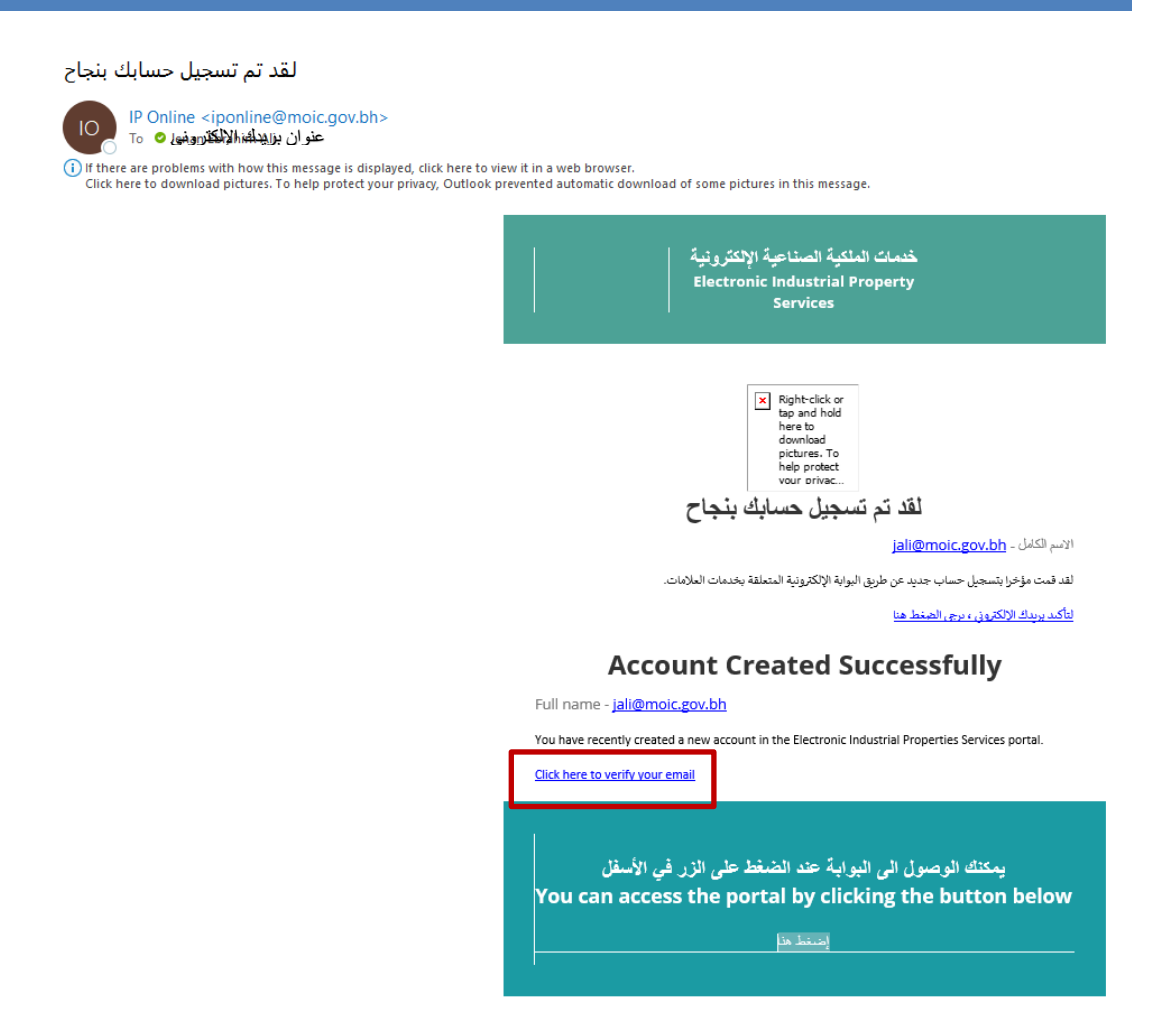

يمكن تأكيد التسجيل عن طريق النقر بالمؤشر على رابط "انقر هنا لتأكيد بريدك الإلكتروني" ( Click here to verify your email). وحينها ستتلقى رسالة عبر البريد الإلكتروني بعنوان "مرحبا بك في خدمات الملكية الصناعية الإلكترونية":

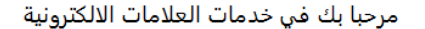

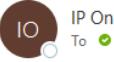

IP Online <iponline@moic.gov.bh> IO IP Onime Superiori To O Jenan Ebrahim Ali

() If there are problems with how this message is displayed, click here to view it in a web browser.

Click here to download pictures. To help protect your privacy, Outlook prevented automatic download of some pictures in this message.

🛐 Translate message to: English 🛛 Never translate from: Arabic 🚽 Translation preferences

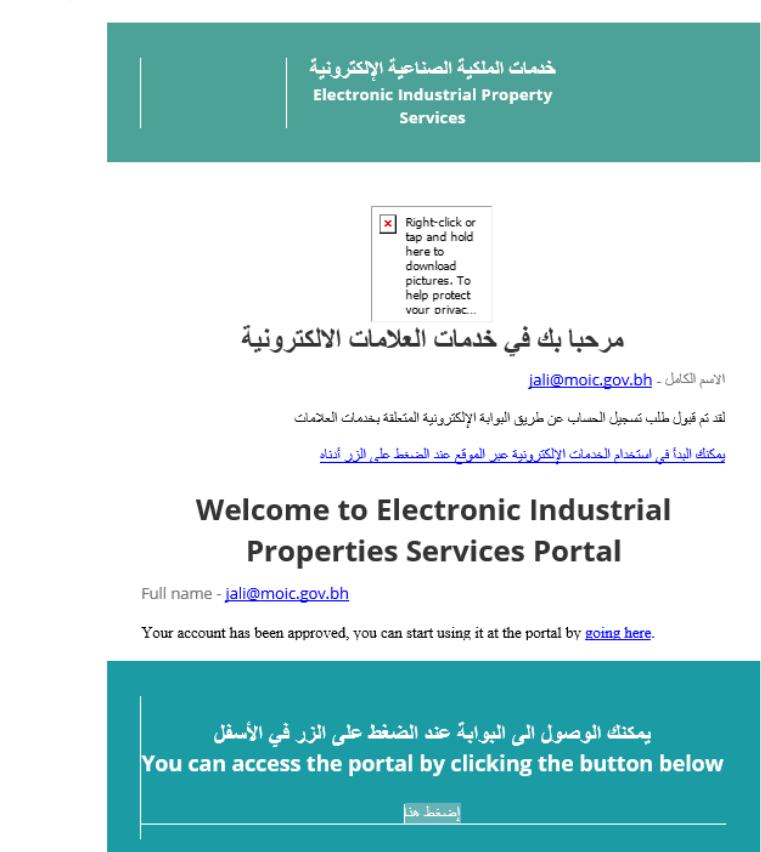

يمكنك الآن دخول بوابة خدمات الملكية الصناعية الإلكترونية باستخدام عنوان البريد الإلكتروني وكلمة المرور المستخدمين في التسجيل.

# نسبت كلمة المرور/ تغيير كلمة المرور.

في حالة نسيان كلمة المرور الخاصة ببوابة خدمات الملكية الصناعية الإلكترونية، أو إذا أراد المستخدم المُسجَّل تغيير كلمة المرور، فيمكن القيام بذلك باستخدام رابط "هل نسيت كلمة المرور؟" الوارد في الصفحة الرئيسية للبوابة الإلكترونية.

|     | لإلكترونية للملكية الصناعية في مملكة البحرين                                                                                        | الدليل الإرشادي لتسجيل واستخدام البوابه ا                                                                                                    |  |  |
|-----|----------------------------------------------------------------------------------------------------|----------------------------------------------------------------------------------------------------|--|--|
| ~ 🚨 | العربية English العربية Industrial Design Trademark Grievance                                                                       | Ministry of Industry Television and Commerce Television and Imitation complaint Patent                                                              |  |  |
|     | Electronic Industrial Properties Services                                                                                           |                                                                                                    |  |  |
|     | Industrial Property agent registration Institutions and records                                                                     | Enterprises and Individuals                                                                                                    |  |  |
|     | If you are authorized to practice Industrial Property<br>registration activity, please create a registration record then<br>sign in | If you are an individual or company with a commercial or<br>industrial record, please use the advanced level of the electronic<br>key<br>eKey login |  |  |
|     | Email address                                                                                                    | Contact us                                                                                                    |  |  |
|     | Password Login Agent registration                                                                                                   | Please contact this email for any technical support<br>ip_support@moic.gov.bh                                                                       |  |  |
|     |                                                                                                    | For support regarding the patent or design system, please contact the following email                                                               |  |  |
|     | Activate your account? Forgot password?                                                                                             | PA-Support@moic.gov.bh To view applications steps, please click on the button below                                                                 |  |  |
|     |                                                                                                    |                                                                                                    |  |  |

سيؤدي النقر على رابط "هل نسيت كلمة المرور؟" إلى فتح شاشة بعنوان "إعادة تعيين كلمة المرور".

| العربية English | Ministry of Industry                                                            |
|-----------------|---------------------------------------------------------------------------------|
|                 | Industrial Design Trademark Grievance, objection and Imitation complaint Patent |
|                 | Electronic Industrial Properties Services                                       |
|                 | Password Reset                                                                  |
|                 | Please fill in the fields Enter your email                                      |
|                 | عنوان بريدك الإلكتروني                                                          |
|                 | Send                                                                            |

أدخل عنوان البريد الإلكتروني المُسجَّل المرتبط بكلمة المرور المراد تغييرها في حقل "أدخل بريدك الإلكتروني". وسيؤدي النقر بالمؤشر على <sup>Send</sup> إلى إرسال طلب تغيير كلمة المرور المرتبطة بعنوان البريد الإلكتروني.

# طلب صحيح لتغيير كلمة المرور

يُشترط لقبول طلب "تغيير كلمة المرور" أن يكون الحساب المُسجَّل في بوابة خدمات الملكية الصناعية الإلكترونية سارياً ومُفعَّلاً. وفي حالة استيفاء هذين الشرطين، ستظهر الرسالة المنبثقة الآتية:

> Your request has been sent successfully You can now reset your password after clicking on the link that can be found in the email.

وستُرسَل إلى عنوان البريد الإلكتروني الذي أدخلته رسالةٌ تحتوي على رابط للتحقق من الطلب.

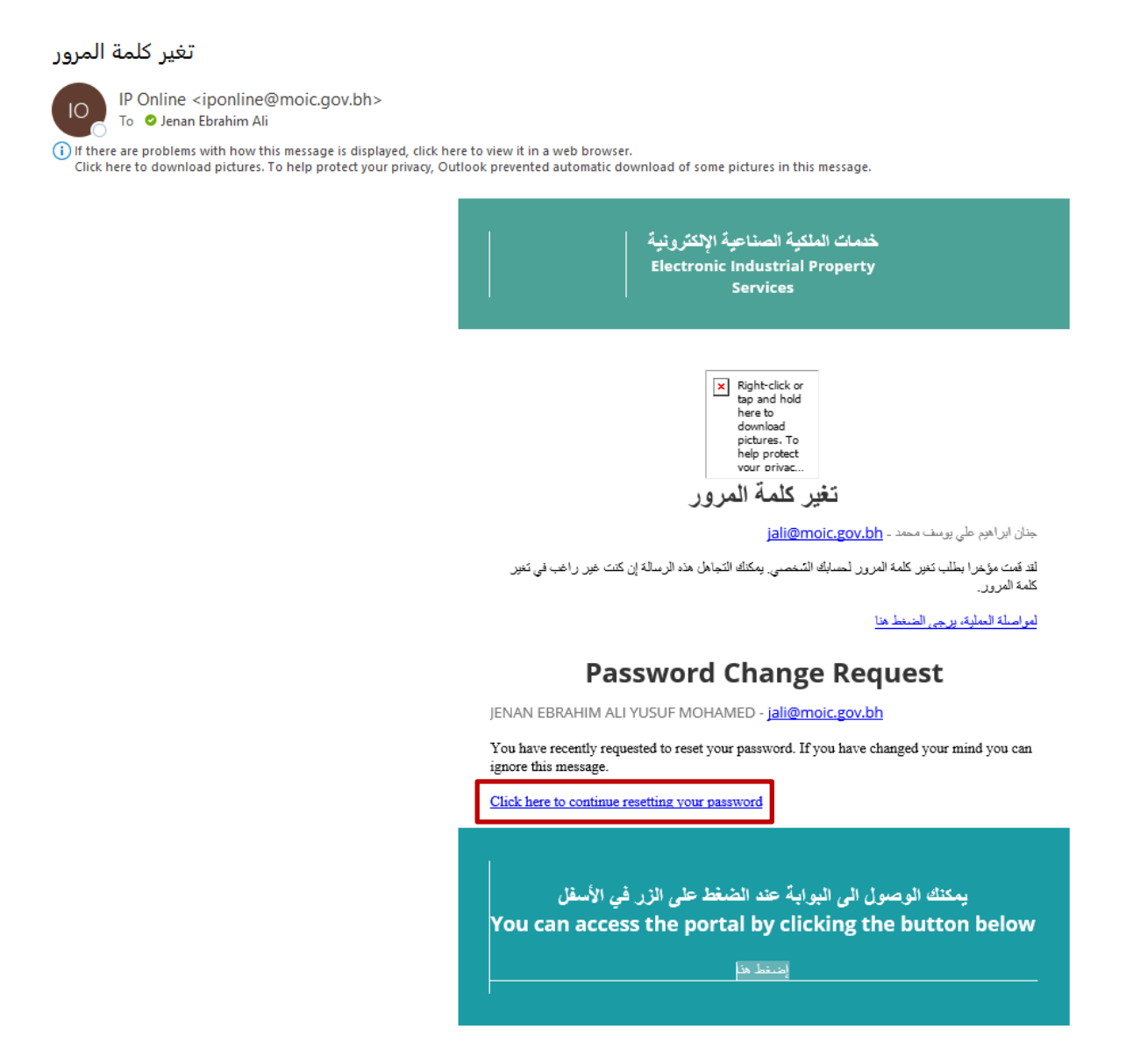

وسيؤدي النقر بالمؤشر على رابط "لمواصلة العملية، يرجى الضغط هنا" ( Click here to continue resetting your password) إلى فتح الشاشة الآتية التي تسمح بإدخال كلمة مرور جديدة:

| ~ | English العربية | Ministry of Industry                                                            |
|---|-----------------|---------------------------------------------------------------------------------|
|   |                 | Industrial Design Trademark Grievance, objection and Imitation complaint Patent |
|   |                 | Electronic Industrial Properties Services                                       |
|   |                 | Password Reset                                                                  |
|   |                 | Please fill in the fields                                                       |
|   |                 | jali@moic.gov.bh                                                                |
|   |                 | New password                                                                    |
|   |                 | Confirm New password                                                            |
|   |                 |                                                                                 |
|   |                 | Send                                                                            |

أدخل بريدك الإلكتروني

تأكد من كتابة البريد الإلكتروني المرتبط بالحساب المُسجَّل في حقل "أدخل بريدك الإلكتروني" بشكل صحيح.

#### كلمة المرور الجديدة

أدخِل كلمة المرور الجديدة التي ستُستخدم عند الدخول إلى بوابة خدمات الملكية الصناعية الإلكترونية في حقل "كلمة المرور الجديدة". ويجب أن تتوفر في كلمة المرور الشروط التالية:

- ألا يقل طولها عن 8 أحرف (لا يجوز استخدام الرموز أو الأحرف الخاصة مثل @ £ \$ ! % & \*)
  - أن تتضمن حروفاً كبيرة وأخرى صغيرة
    - أن تحتوي على رقم واحد أو أكثر

# تأكيد كلمة المرور الجديدة

أعد إدخال كلمة المرور الجديدة في حقل "تأكيد كلمة المرور الجديدة".

إذا كانت كلمتا المرور في حقلي "كلمة المرور الجديدة" و"تأكيد كلمة المرور الجديدة" غير متطابقتين أو بنسق غير مقبول أو تتضمنان أحرفاً أو رموزاً غير مقبولة، فسيتحول لون إطاري هذين الحقلين إلى اللون الأحمر، وستظهر رسالةٌ تفيد بأن 

# **Electronic Industrial Properties Services**

|                                        | Please fill in the fields                             |
|----------------------------------------|-------------------------------------------------------|
| Enter your email                       |                                                       |
| jali@moic.gov.b                        | h                                                     |
| New password                           |                                                       |
| •••••                                  |                                                       |
| Pssword should: con                    | tain at least one capital letter and one small letter |
| Confirm New passv                      | vord                                                  |
| •••••                                  |                                                       |
| De e e e e e e e e e e e e e e e e e e | ch                                                    |

ينبغي التحقق من "كلمة المرور الجديدة" و"تأكيد كلمة المرور الجديدة"، وإعادة إدخالهما إذا لزم الأمر.

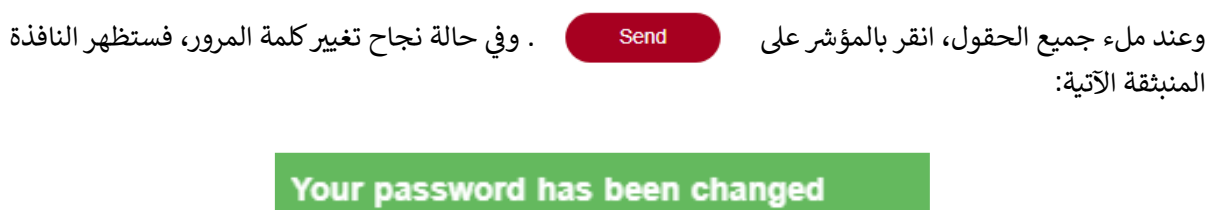

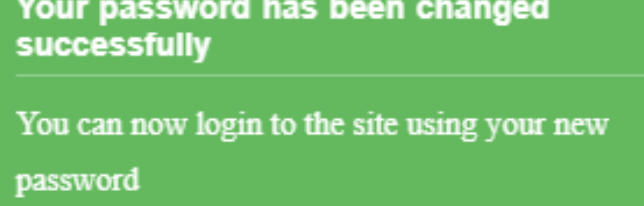

وستُرسَل أيضاً إلى عنوان البريد الإلكتروني المُسجَّل رسالة لتأكيد تغيير كلمة المرور.

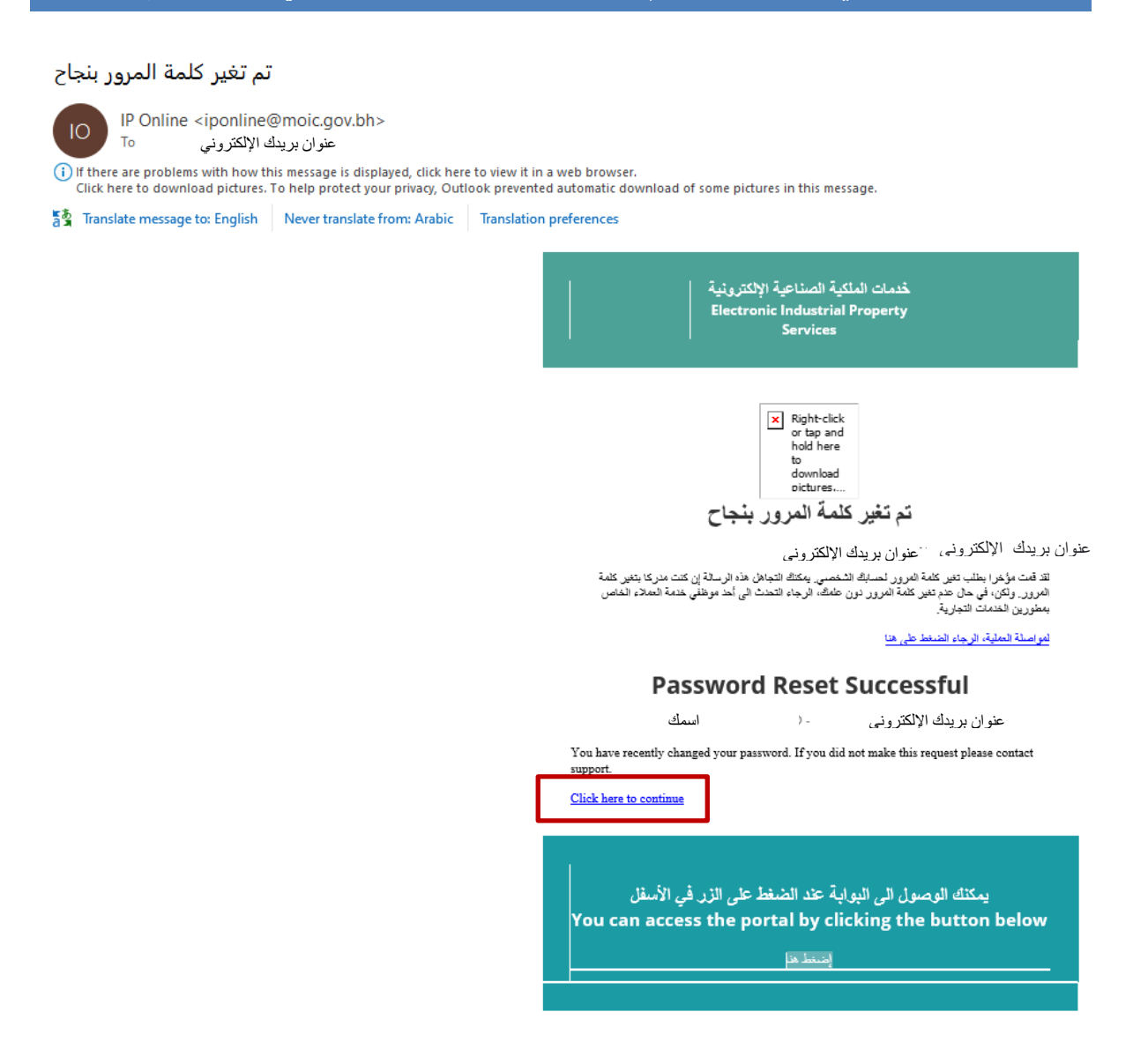

سيؤدي النقر بالمؤشر على رابط "Click here to continue" (انقر هنا للمتابعة) الوارد في رسالة البريد الإلكتروني إلى فتح الصفحة الرئيسية لبوابة خدمات الملكية الصناعية الإلكترونية.

### طلب غير صحيح لتغيير كلمة المرور

إذا كان عنوان البريد الإلكتروني الذي أُدخِل في طلب "إعادة تعيين كلمة المرور" غير مرتبط بحساب سارٍ وِمُفعَّل مُسجَّل في بوابة خدمات الملكية الصناعية الإلكترونية، فستظهر الرسالة المنبثقة الآتية:

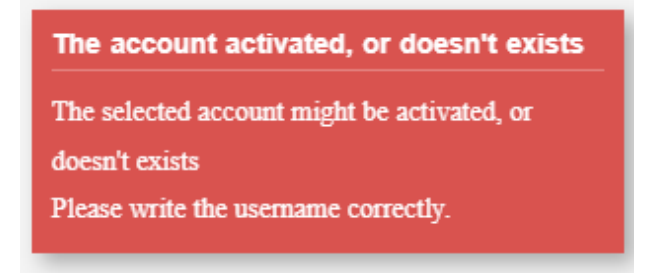

إذا ظهرت هذه الرسالة المنبثقة، فتحقق من صحة عنوان البريد الإلكتروني الذي أدخلته لإعادة تعيين كلمة المرور، ثم انقر بالمؤشر على \_\_\_\_\_\_\_\_

وإذا ظهرت الرسالة المنبثقة نفسها مرة أخرى، فقد يكون ذلك بسبب عدم تفعيل الحساب بعد إنشائه. ولتفعيل الحساب، انتقل إلى رسالة البريد الإلكتروني التي تؤكد إنشاء الحساب، التي تبدو بالشكل الآتي:

| لقد تم تسجيل حسابك بنجاح                                                                                                    |
|----------------------------------------------------------------------------------------------------|
| IP Online <iponline@moic.gov.bh><br/>To elenan Ebrahim Ali<br/>() If there are orobients with how this message is displayed, dick here to view it in a web browser,</iponline@moic.gov.bh> |
| Click here to download pictures. To help protect your privacy, Outlook prevented automatic download of some pictures in this message.                                                      |
| غديات العائدية الإنكثرونية<br>Electronic Industrial Property<br>Services                                                                                                    |
| Right-dick or<br>bp and hold<br>here to<br>pictureTo<br>help protect<br>worker                                                                                                    |
| الإس الكاني - <mark>Jali@moic.gov.bh</mark>                                                                                                    |
| لقد قمت مؤخرا بلسجيل حساب جديد عن طريق البواية الإنكلارونية المتملقة بخدمات العلامات.                                                                                                    |
| لتأكيد يوبك الالكتروني، برجي المنظ هنا                                                                                                    |
| Account Created Successfully                                                                                                    |
| Full name - <u>jali@moic.gov.bh</u>                                                                                                    |
| You have recently created a new account in the Electronic Industrial Properties Services portal.<br>Click here to verify your email                                                        |
| يحكنك الوصول الى اليواية عند الضغط على الزر في الأسفل<br>You can access the portal by clicking the button below<br>المتعلق عل                                                              |

ثم انقر بالمؤشر على رابط "انقر هنا لتأكيد بريدك الإلكتروني" (Click here to verify your email).

تفعيل الحساب - لم أتلقَ رسالة تفعيل الحساب، أو انتهت مدة صلاحية الرابط

في حالة عدم تسلُّم رسالة البريد الإلكتروني التي تحتوي على رابط للتحقق من الحساب الجديد، أو إذا انتهت مدة صلاحية الرابط الموجود في تلك الرسالة، فيمكن تفعيل الحساب باستخدام الرابط الموجود في الجزء السفلي من الصفحة الرئيسية لبوابة خدمات الملكية الصناعية الإلكترونية.

| لإلكترونية للملكية الصناعية في مملكة البحرين                                                                                        | الدليل الإرشادي لتسجيل واستخدام البوابة ا                                                                                                    |
|----------------------------------------------------------------------------------------------------|----------------------------------------------------------------------------------------------------|
| Lenglish العربية                                                                                                    | Ministry of Industry                                                                                                    |
| Industrial Design Trademark Grievance                                                                                               | , objection and Imitation complaint Patent                                                                                                    |
| Electronic Industrial                                                                                                    | Properties Services                                                                                                    |
| Industrial Property agent registration Institutions and records                                                                     | Enterprises and Individuals                                                                                                    |
| If you are authorized to practice Industrial Property<br>registration activity, please create a registration record then<br>sign in | If you are an individual or company with a commercial or<br>industrial record, please use the advanced level of the electronic<br>key<br>eKey login |
| Email address                                                                                                    | Contact us                                                                                                    |
| Password Login Agent registration                                                                                                   | Please contact this email for any technical support<br>ip_support@moic.gov.bh                                                                       |
| Activity your account? Econot account?                                                                                              | For support regarding the patent or design system, please contact<br>the following email                                                            |
| rougot password?                                                                                                    | PA-Support@moic.gov.bh To view applications steps, please click on the button below                                                                 |

ففي تلك الصفحة رابط "الحساب غير مفعل؟" الذي سيؤدي النقر عليه إلى فتح شاشة بعنوان "تفعيل الحساب".

| د العربية English       | Ministry of Industry                                                            |
|-------------------------|---------------------------------------------------------------------------------|
|                         | Industrial Design Trademark Grievance, objection and Imitation complaint Patent |
|                         | Electronic Industrial Properties Services                                       |
|                         | Activate account                                                                |
|                         | Please fill in the fields Enter your Email                                      |
|                         | Send Back                                                                       |
|                         |                                                                                 |
| البحرين<br>بتمعينا المت | All copyrights to Ministry of Industry and Commerce © 2023                      |
|                         |                                                                                 |

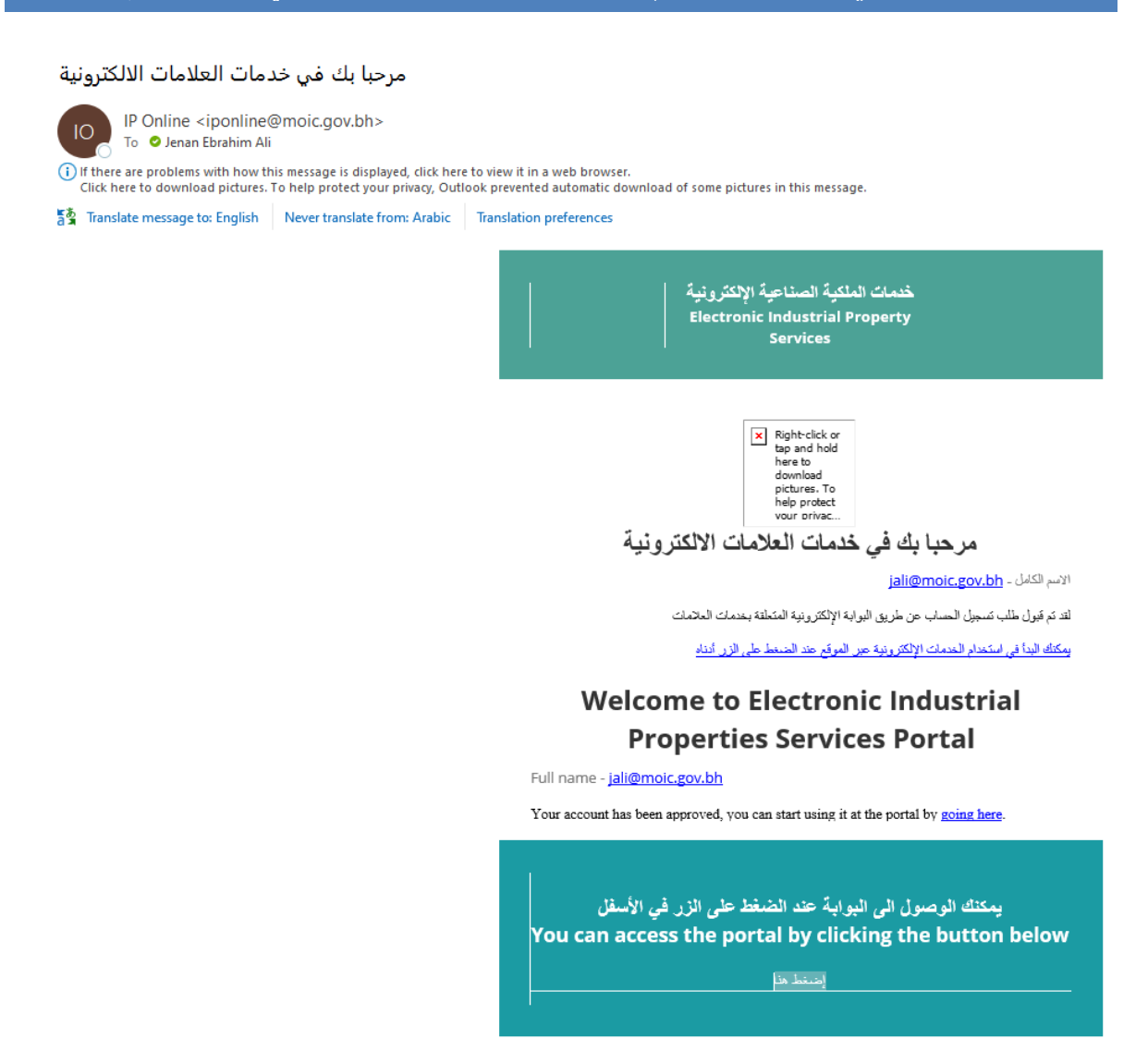

لا ترد في رسالة التأكيد كلمة المرور المرتبطة بعنوان البريد الإلكتروني. ولاستعادة كلمة المرور، سيلزم إعادة عملية تغيير كلمة المرور عن طريق رابط "هل نسيت كلمة المرور؟".

# الأفراد والشركات

للوصول إلى الخدمات الإلكترونية للعلامات التجارية، يجب أن يكون الفرد أو الشركة قد سجَّل للحصول على "مفتاح إلكتروني".<sup>44</sup> و"المفتاح الإلكتروني" هو نظام تصديق لتسجيل الدخول الأحادي يسمح بالوصول إلى مجموعة من الخدمات الإلكترونية دون الحاجة إلى إدخال بيانات الاعتماد الشخصية أكثر من مرة لكل خدمة أو معاملة.

<sup>44</sup> بدأ استخدام المفتاح الإلكتروني في عام 2007 بمبادرة من <u>هيئة المعلومات والحكومة الإلكترونية</u> التي تضمن أقصى درجات الأمان والخصوصية للبيانات الشخصية.

وللمفتاح الإلكتروني مستويان من التسجيل: مستوى قياسي ومستوى متقدم. والوصول إلى بوابة خدمات الملكية الصناعية الإلكترونية يتطلب التسجيل للحصول على مفتاح إلكتروني متقدم<sup>45</sup>.

وفي حين أن طلب الحصول على مفتاح إلكتروني قياسي يمكن تقديمه عبر الإنترنت، فإن طلب الحصول على مفتاح إلكتروني متقدم يجب أن يُقدَّم شخصياً في أحد مراكز الخدمات الحكومية الإلكترونية. ويمكن الاطلاع <u>هنا</u> على مواقع هذه المراكز وساعات عملها.

كما أن التسجيل للحصول على مفتاح إلكتروني متقدم سيتطلب تقديم معلومات شخصية، مثل الاسم والعنوان وتاريخ الميلاد وما إلى ذلك، وبيانات الاتصال، ومنها رقم هاتف محمول صحيح، وبطاقة ذكية، وقياسات حيوية (بصمات الأصابع).

لديك بالفعل مفتاح إلكتروني متقدم

يمكن للأفراد والشركات الذين لديهم مفتاح إلكتروني أن يدخلوا بوابة خدمات الملكية الصناعية الإلكترونية عن طريق زر وها ekey login الموجود في الصفحة الرئيسية: https://service.moic.gov.bh/ipd/login

| ~ 🚨 | قريمة English حصور العربية عن العربية العربية ال | Ministry of Industry                                                                                                    |       |
|-----|----------------------------------------------------------------------------------------------------|----------------------------------------------------------------------------------------------------|-------|
|     | Industrial Design Trademark Grievan                                                                                                    | nce, objection and Imitation complaint Patent                                                                                         |       |
|     | Electronic Industria                                                                                                    | I Properties Services                                                                                                    |       |
|     | Industrial Property agent registration Institutions and records                                                                                                    | Enterprises and Individuals                                                                                                    |       |
|     | If you are authorized to practice Industrial Property<br>registration activity, please create a registration record then<br>sign in                                                                                                    | If you are an individual or company with a commercial or<br>industrial record, please use the advanced level of the electronic<br>key |       |
|     |                                                                                                    | eKey login                                                                                                    |       |
|     | Email address                                                                                                    | Contact us                                                                                                    |       |
|     | Password Login Agent registration                                                                                                    | Please contact this email for any technical support<br>ip_upport@moic.gov.bh                                                          |       |
|     |                                                                                                    | For support regarding the patent or design system, please contact<br>the following email                                              |       |
|     | Activate your account? Forgot password?                                                                                                    | PA-Support@moic.gov.bh To view applications steps, please click on the button below                                                   |       |
|     |                                                                                                    |                                                                                                    |       |
|     | نة تسجيل الدخول بالمفتاح الإلكتروني:                                                                                                    | ب النقر بالمؤشر على <b>ودو eKey login</b> إلى فتح صفح                                                                                 | سيؤدي |

<sup>45</sup> سيحتاج حاملو المفتاح الإلكتروني القياسي إلى ترقيته إلى مفتاح إلكتروني متقدم. ولا يمكن ترقية المفتاح الإلكتروني القياسي إلى مفتاح إلكتروني متقدم إلا من خلال زيارة أحد مراكز الخدمات الحكومية الإلكترونية.

| عية في مملكة البحرين                                      | إبة الإلكترونية للملكية الصنا                            | ادي لتسجيل واستخدام البو                                   | الدليل الإرش                                     |
|-----------------------------------------------------------|----------------------------------------------------------|------------------------------------------------------------|--------------------------------------------------|
| نخول سهل و آمن المفتاع<br>Single Simple Secure الإنكنروني |                                                          |                                                            |                                                  |
|                                                           | eKey Login F                                             | Page                                                       |                                                  |
|                                                           |                                                          |                                                            |                                                  |
|                                                           | Personal Number                                          |                                                            |                                                  |
|                                                           | Password                                                 | w liser? Perister                                          |                                                  |
|                                                           | SIGN IN                                                  |                                                            |                                                  |
|                                                           |                                                          |                                                            |                                                  |
| مرور التي سُجِّلت عند الحصول                              | تاح الإلكتروني (CPR) وكلمة الد<br>sign in                | ستخدام الرقم الشخصي للمف<br>ثم النقر بالمؤشر على           | مكن تسجيل الدخول با<br>ملى المفتاح الإلكتروني، ن |
| الإلكتروني، ستُفتح صفحة تطلد<br>مستخدم.                   | بة لأول مرة باستخدام المفتاح<br>شخصي لإنشاء ملف تعريف لل | ت الملكية الصناعية الإلكترونب<br>ني ورقم هاتف محمول ورقم ، | عند دخول بوابة خدماد<br>دخال عنوان بريد إلكترو   |
| للعربية English                                           | Search 🔹                                                 | Ministry of Industry                                       |                                                  |
| Industria                                                 | al Design Trademark Grievance, objec                     | tion and Imitation complaint Patent                        |                                                  |
| F                                                         | ectronic Industrial Pro                                  | perties Services                                           |                                                  |
| _                                                         |                                                          |                                                            |                                                  |
| lindate profile                                           |                                                          |                                                            |                                                  |
| The user must update his data to continue using the       | : portal.                                                |                                                            |                                                  |
| Email *                                                   |                                                          |                                                            |                                                  |
| jali@moic.gov.bh                                          |                                                          |                                                            |                                                  |
| Mobile number *                                           |                                                          |                                                            |                                                  |
| 36000000                                                  |                                                          |                                                            |                                                  |
| СРК *                                                     |                                                          |                                                            |                                                  |
|                                                           |                                                          |                                                            |                                                  |
|                                                           |                                                          |                                                            | Save                                             |

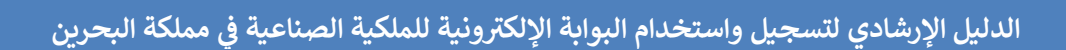

، وسيؤدي ذلك إلى إرسال رسالة إلى عنوان البريد

وبعد إدخال المعلومات المطلوبة، انقر بالمؤشر على الإلكتروني الذي أدخلته عند التسجيل.

لقد تم تسجيل حسابك بنجاح

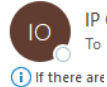

IP Online <iponline@moic.gov.bh> To ② Jenan Ebrahim Ali

) f there are عنوان بريدك الإلكتروني displayed, click here to view it in a web browser. Click here المالية منه المالية المالية المالية المالية المالية المالية المالية المالية المالية المالية المالية ا

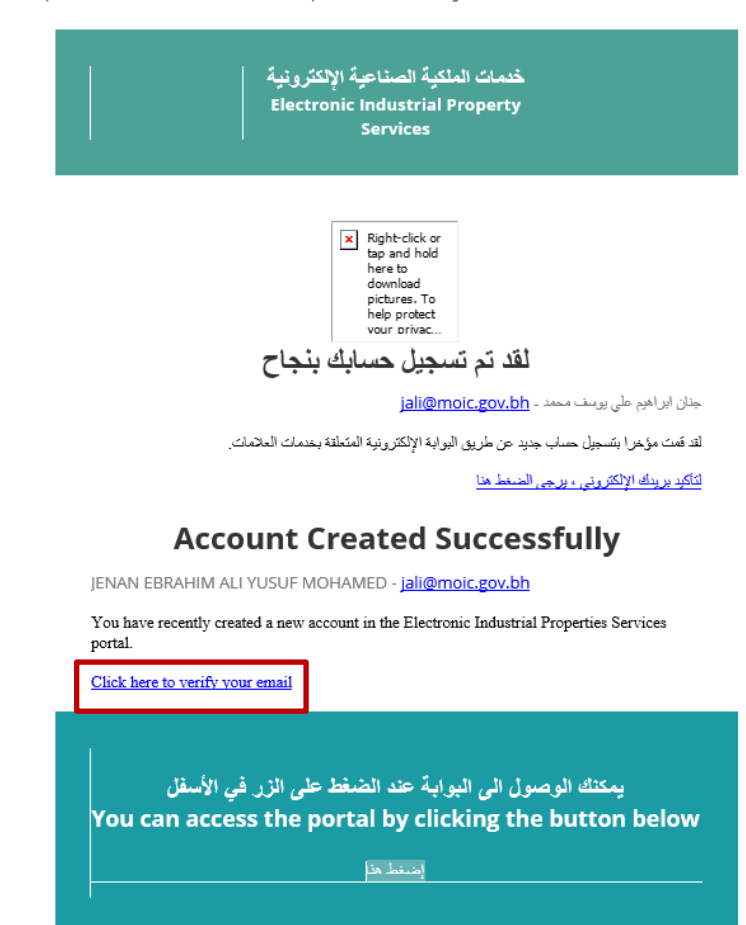

تؤكد هذه الرسالة إنشاء الحساب بنجاح، ولكن الحساب في هذه المرحلة لا يزال غير مُفعَّل ولا يمكن الوصول إليه. ولإتمام التسجيل وتفعيل الحساب، لا بد من التحقق من عنوان البريد الإلكتروني، ويكون ذلك بالنقر بالمؤشر على رابط "لتأكيد بريدك الإلكتروني، يرجى الضغط هنا" (Click here to verify your email). وسيؤدي ذلك إلى إرسال رسالة إلى عنوان البريد الإلكتروني المُتحقَّق منه لتأكيد عملية التحقق من البريد الإلكتروني والحساب.

### لقد تم تأكيد بريدك الإلكتروني

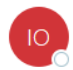

IP Online <iponline@moic.gov.bh> To Olenan Ebrahim Ali

() If there are problems with how this message is displayed, click here to view it in a web browser. Click here to download pictures. To help protect your privacy, Outlook prevented automatic download of some pictures in this message.

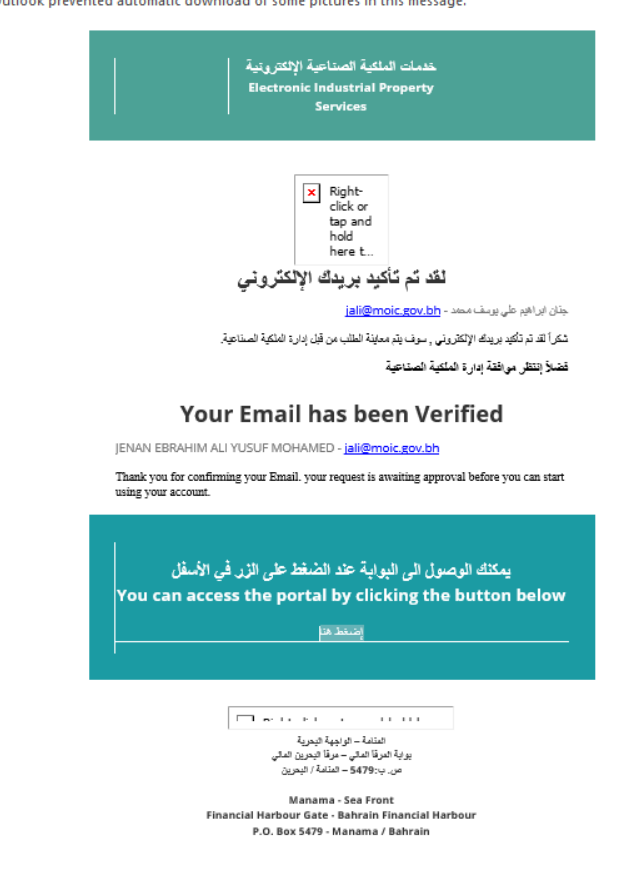

# خدمات الملكية الصناعية الإلكترونية

بعد إدخال بيانات تسجيل الدخول في الصفحة الرئيسية لبوابة خدمات الملكية الصناعية الإلكترونية، سيُنقل المستخدم إلى الشاشة التالية:

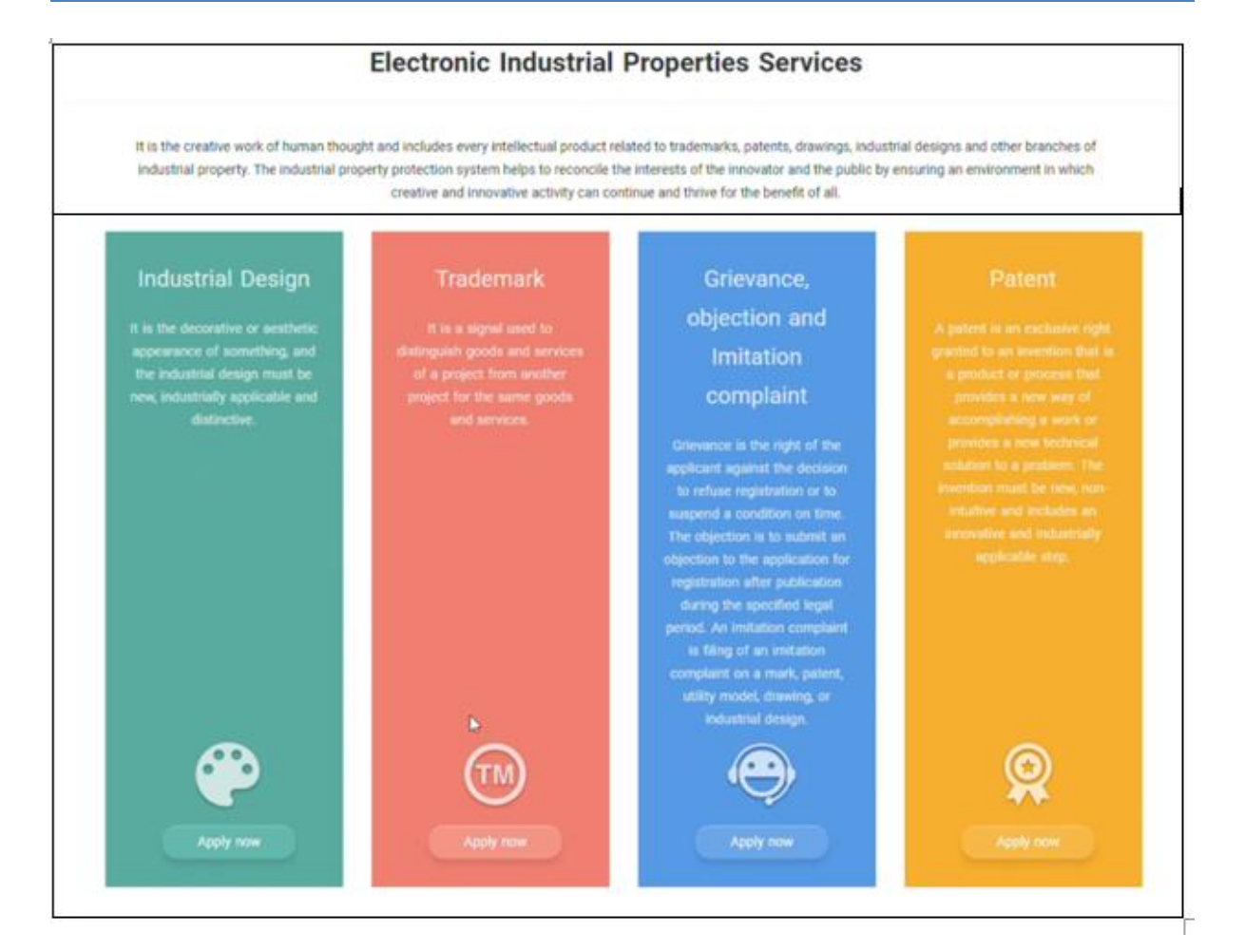

ومن هذه الصفحة يمكن البدء في مجموعة من إجراءات الملكية الصناعية. وأما الأمور المتعلقة بإجراءات العلامات التجارية فيمكن إكمالها من العمودين المُعنونين "العلامات التجارية" و"التظلمات".

### العلامات التجارية

عمود "العلامات التجارية" ذو اللون الأحمر الورديّ هو المكان الذي يمكن فيه إكمال جميع إجراءات العلامات التجارية، ابتداءً من تقديم طلب لتسجيل العلامة التجارية، وصولاً إلى إدارة التسجيل أو إدخال تغيير عليه.

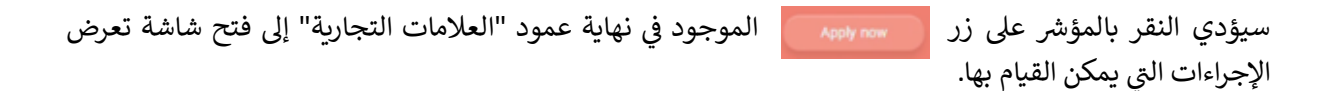

| د العربية English                                                                                  |                                               | Search                        | h ·                                                                                               | Ministry<br>and Co                         | of Industry |                                                                                             |                                        |                                                                                                    |
|----------------------------------------------------------------------------------------------------|-----------------------------------------------|-------------------------------|---------------------------------------------------------------------------------------------------|--------------------------------------------|-------------|---------------------------------------------------------------------------------------------|----------------------------------------|----------------------------------------------------------------------------------------------------|
|                                                                                                    | Industri                                      | ial Desigr                    | n Trademark Grievance, objecti                                                                    | on and Imitati                             | on comp     | aint Patent                                                                                 |                                        |                                                                                                    |
| Trademark Servic                                                                                   | es                                            |                               |                                                                                                   |                                            |             |                                                                                             |                                        |                                                                                                    |
| Mark registration statues                                                                          |                                               |                               |                                                                                                   |                                            |             | Other processo                                                                              |                                        |                                                                                                    |
|                                                                                                    |                                               |                               | Renewals and changes                                                                              |                                            |             | Other processes                                                                             |                                        |                                                                                                    |
| pplication for registration of national<br>ark                                                     | 100-200<br>BHD                                | ÷                             | Renewal                                                                                           | 650-750<br>BHD                             | ÷           | Amendment / cancelation / withdrawal                                                        | <b>150</b><br>BHD                      | ÷                                                                                                    |
| pplication for registration of national<br>ark<br>ayment of Publication fee for one or<br>ore mark | 100-200<br>ВНD<br>50-100<br>ВНD               | ÷                             | Renewal<br>Renewal<br>Changes / Assignments related to Owner                                      | 650-750<br>ВНD<br>150<br>ВНD               | →           | Amendment / cancelation / withdrawal                                                        | 150<br>BHD<br>100<br>BHD               | →                                                                                                    |
| ayment of Publication fee for one or<br>ore mark                                                   | 100-200<br>ВНD<br>50-100<br>ВНD<br>500<br>ВНD | <ul><li>→</li><li>→</li></ul> | Renewal<br>Renewal<br>Changes / Assignments related to Owner<br>Changes related to Representative | 650-750<br>ВНD<br>150<br>ВНD<br>150<br>ВНD | * * *       | Amendment / cancelation / withdrawal Initial request for a mark examination Copy / Inquires | 150<br>ВНD<br>100<br>ВНD<br>100<br>ВНD | <ul><li></li><li></li><li></li><li></li><li></li><li></li><li></li><li></li><li></li><li></li><li></li><li></li><li></li><li></li><li></li><li></li><li></li><li></li><li></li><li></li><li></li><li></li><li></li><li></li><li></li><li></li><li></li><li></li><li></li><li></li><li></li><li></li></ul> |

البحرين بناء مياة المدن

تنقسم الشاشة إلى ثلاثة أعمدة تسرد شتى الإجراءات التي يمكن البدء في اتخاذها من هذه الشاشة. ويُشار بجوار كل إجراء إلى الرسوم الرسمية المستحقة الدفع نظير الإجراء.

# إجراءات تسجيل العلامة

- طلب تسجيل علامة وطنية
- دفع رسوم الإشهار لعلامة واحدة أو أكثر
- دفع رسوم التسجيل لعلامة واحدة أو أكثر

ويمكن الاطلاع في "المبادئ التوجيهية للطلبات" على إرشادات تفصيلية عن الإجراءات والمتطلبات اللازمة لاستكمال وإيداع طلب تسجيل العلامة التجارية، بما في ذلك موعد دفع رسوم التسجيل والإشهار وكيفية دفعها.

### التجديدات والتغييرات

- التجديدات
- التغييرات/ التنازلات المتعلقة بالمالك
  - التغييرات المتعلقة بالوكيل
    - الترخيص/ الرهن

# عمليات أخرى

- تعديل/ شطب/ سحب
- طلب مبدئي لفحص العلامة

طلب لإجراء بحث تمهيدي بشأن العلامة التجارية

صورة/ استعلامات:

صورة:

طلب صورة طبق الأصل أو بديل لشهادة علامة مسجلة.

طلب صورة من شهادة العلامة

طلب صورة من أي طلب أو مستند قُدِّم إلى المديرية أو صدر عنها

استعلامات:

الاستعلام عن جميع علامات مالك واحد (طلب من المالك للحصول على تفاصيل علاماته التجارية)

الاستعلام عن علامة معينة (إذا كان مالك العلامة التجارية يمتلك أكثر من علامة تجارية، فيمكنه أن يطلب تفاصيل علامة تجارية معينة)

الإجراءات المتعلقة بالعلامة الدولية

الإجراءات المتعلقة بطلب دولى (بروتوكول مدريد):

الرسوم الإدارية لإيداع طلب دولي

طلب تحويل التسجيل الدولي للعلامة التجارية وعلامات الخدمة إلى تسجيل وطني

طلب تحويل التسجيل الدولي لعلامة جماعية أو علامة تصديق أو علامة مؤسسات وهيئات ذات نفع عام إلى تسجيل وطنى

الاستعاضة عن تسجيل وطنى أو إقليمي بتسجيل دولي.

وتحتوي المبادئ التوجيهية الخاصة بالاحتفاظ بالسجل والمعاملات القابلة للتسجيل على إرشادات تفصيلية تتعلق بإجراءات تجديد تسجيل العلامة التجارية والتغييرات المسموح بإدخالها على تسجيل العلامة التجارية (ومنها السحب أو الشطب الكامل/ الجزئى) والمعاملات القابلة للتسجيل.

ولبدء الإجراء، انقر بالمؤشر على السهم الموجود في نهاية القسم الخاص بذلك الإجراء. على سبيل المثال، للبدء في طلب لتسجيل علامة تجارية، انقر بالمؤشر على قسم "طلب تسجيل علامة وطنية".

| ملكة البحرين                                        | عية في م             | صنا   | وابة الإلكترونية للملكية ال            | متخدام الب                        | واس   | دليل الإرشادي لتسجيل                     | ال                   |        |
|-----------------------------------------------------|----------------------|-------|----------------------------------------|-----------------------------------|-------|------------------------------------------|----------------------|--------|
| العربية English                                     |                      | Searc | h •                                    | Ministry of Indus<br>and Commerce | try 🦉 |                                          |                      |        |
|                                                     | Industria            | Desig | n Trademark Grievance, objectio        | n and Imitation c                 | ompl  | aint Patent                              |                      |        |
| Trademark Servic                                    | es                   |       |                                        |                                   |       |                                          |                      |        |
|                                                     |                      |       |                                        |                                   |       |                                          |                      |        |
| Mark registration statues                           |                      |       | Renewals and changes                   |                                   |       | Other processes                          |                      |        |
| Application for registration of national mark       | 100-200<br>BHD       |       | Renewal                                | 650-750<br>BHD                    |       | Amendment / cancelation / withdrawal     | <b>150</b><br>BHD    | >      |
| Payment of Publication fee for one or<br>more mark  | <b>50-100</b><br>BHD | ÷     | Changes / Assignments related to Owner | 150<br>внр →                      |       | Initial request for a mark examination   | <b>100</b><br>BHD    | ÷      |
| Payment of Registration fee for one or<br>more mark | <b>500</b><br>BHD    | ÷     | Changes related to Representative      | 150<br>внр →                      |       | Copy / Inquires                          | <b>100</b><br>BHD    | ÷      |
|                                                     |                      |       | License / Mortgage                     | 200-300<br>BHD                    |       | Process related to International Mark    | <b>20-100</b><br>BHD | ÷      |
|                                                     |                      |       |                                        |                                   |       |                                          |                      |        |
|                                                     |                      |       |                                        | All c                             | opyri | ghts to Ministry of Industry, Commerce a | and Tourism          | © 2022 |

#### التظلمات

العمود الأزرق الخاص بالتظلمات هو المكان الذي يمكن فيه لمالك العلامة التجارية أن يُقدِّم اعتراضاً على قرار رفض تسجيل علامة تجارية أو قرار جعل التسجيل مرهوناً باستيفاء شروط معينة.

ويمكن فيه أيضاً تقديم اعتراضات الأطراف الأخرى على تسجيل العلامة، وردّ مالك العلامة على تلك الاعتراضات، وطلب عقد جلسات الاستماع.

وسيؤدي النقر بالمؤشر على زر ويستعمم الموجود في نهاية العمود الأزرق الخاص بالتظلمات إلى فتح صفحة تسمح بفتح الإجراءات المتعلقة "بالاعتراضات" و"الشكاوى".

| حرين                                                      | في مملكة الب   | الإلكترونية للملكية الصناعية                                                                                                 | م البوابة     | يتخداه                               | يل الإرشادي لتسجيل واس                    | الدل        |        |
|-----------------------------------------------------------|----------------|----------------------------------------------------------------------------------------------------|---------------|--------------------------------------|-------------------------------------------|-------------|--------|
| د العربية English                                         | Sear           | ch •                                                                                                    | Max           | ony of ladaresy<br>since and Tauping | active and                                |             |        |
|                                                           | Industrial Des | ign Trademark Grievance, objecti                                                                                             | on and Imitat | ion comp                             | laint Patent                              |             |        |
| Services of Griev                                         | vance, Obj     | ection and Complaint                                                                                                    | office        | 8                                    |                                           |             |        |
| Objections Forms                                          |                | Grievance Forms                                                                                                    |               |                                      | Imitation complaint Form                  |             |        |
| Application for Opposition Against a<br>Mark Registration | 200<br>BHD →   | Grievance against rejection of registering<br>a mark or suspend a mark on a condition<br>in front of the Grievance Committee | 100<br>BHD    | ÷                                    | Request for Imitation complain submission | 0<br>BHD    | ÷      |
| Request a hearing session                                 | 0<br>BHD →     |                                                                                                    |               |                                      |                                           |             |        |
| Respond to an opposition against a mark registration      | 0 →            |                                                                                                    |               |                                      |                                           |             |        |
|                                                           |                |                                                                                                    |               |                                      |                                           |             |        |
| البحرين<br>منه معاقد                                      |                |                                                                                                    |               | All copy                             | ights to Ministry of Industry, Commerce   | and Tourism | © 2021 |

تنقسم الشاشة إلى ثلاثة أعمدة، ويتعلق كل منها بنوع مختلف من الاعتراضات أو الشكاوى:

### نماذج الاعتراض

يتعلق هذا القسم بالحالات التي يرغب فيها شخص ما في الاعتراض على تسجيل علامة تجارية منشورة:

طلب للاعتراض على تسجيل علامة

عقب نشر قبول العلامة التجارية في النشرة، يجوز لأي شخص مهتم أن يُقدِّم اعتراضاً على تسجيل العلامة التجارية<sup>46</sup>. ويُستخدم هذا القسم لتقديم الاعتراض.

• طلب عقد جلسة استماع

يجوز للطرف المعترض على تسجيل العلامة التجارية أو لمُودِع طلب تسجيل العلامة التجارية أو كليهما طلب عقد جلسة استماع للبت في النزاع.<sup>47</sup> ويستخدم الطرفان هذا القسم لطلب عقد جلسة استماع.

الرد على اعتراض على تسجيل علامة

<sup>&</sup>lt;sup>46</sup> المادة 14-2 من قانون (نظام) العلامات التجارية لدول مجلس التعاون لدول الخليج العربية، والمادة 12-1 من لائحته التنفيذية <sup>47</sup> المادة 15-1 من قانون (نظام) العلامات التجارية لدول مجلس التعاون لدول الخليج العربية، والمادة 13-1 من لائحته التنفيذية

يجب على مُودع طلب التسجيل، عقب إخطاره باعتراض على تسجيل علامته مُقدَّم من طرف آخر، أن يُقدِّم ردَّاً مكتوباً على الاعتراض<sup>48</sup>. ويُستخدم هذا القسم لتقديم الرد المكتوب.

وترد في "المبادئ التوجيهية للاعتراضات" إرشادات تفصيلية بشأن عملية الاعتراض على تسجيل علامة تجارية والشروط المطلوب استيفاؤها لتقديم الاعتراض، وبشأن تقديم رد من مُودِع طلب التسجيل، والعملية والإجراءات المتعلقة بجلسات الاستماع.

# نماذج التظلم

التظلم إلى لجنة التظلمات من رفض تسجيل علامة أو تعليق تسجيلها على شرط

يجوز لمكتب العلامات التجارية أن يقرر قبول تسجيل العلامة بشرط موافقة مُودع الطلب على شروط معينة، أو تقديم مستندات، أو إدخال تعديلات أو قيود على الطلب.<sup>49</sup> وإلى أن يحدث ذلك، ستتوقف أي إجراءات بشأن الطلب. وفي هذه الحالة، يجوز لمُودع الطلب أن يتقدم بتظلم إلى لجنة التظلمات.<sup>50</sup> يُستخدم هذا القسم لتقديم تظلم من قرار رفض تسجيل علامة تجارية أو من تعليق التسجيل على شروط.

وتوجد في "مبادئ الفحص التوجيهية" و"المبادئ التوجيهية للتظلمات" إرشاداتٌ بشأن الإجراءات والمتطلبات الخاصة بالتظلم من رفض التسجيل (ويشمل ذلك جعل التسجيل مرهوناً باستيفاء شروط أو متطلبات).

### نموذج شكوى التقليد

• تقديم شكوى التقليد

يجوز لمالك العلامة التجارية المُسجَّلة أو البراءة المُسجَّلة أو التصميم الصناعي المُسجَّل أو لوكلائه المفوضين تقديم شكوى تعدي ضد أي تاجر ينتفع بملكيتهم الفكرية فيما يتعلق بمنتجات أو خدمات مُقلَّدة أو غير مُصرَّح بها.

### الرسوم

في حالة وجود رسوم مستحقة الدفع نظير إجراء معين، يرد المبلغ الواجب دفعه في نهاية القسم الخاص بذلك الإجراء. ولبدء الإجراء، انقر بالمؤشر على القسم المطلوب. على سبيل المثال، لتقديم تظلم من رفض تسجيل علامة تجارية، انقر بالمؤشر على السهم الموجود في نهاية قسم "تظلم إلى لجنة التظلمات من رفض تسجيل علامة أو تعليق تسجيلها على شرط".

<sup>&</sup>lt;sup>48</sup> المادة 14-2 من قانون (نظام) العلامات التجارية لدول مجلس التعاون لدول الخليج العربية، والمادتان 12-2 و12-3 من لائحته التنفيذية <sup>49</sup> المادة 12 من قانون (نظام) العلامات التجارية لدول مجلس التعاون لدول الخليج العربية.

<sup>&</sup>lt;sup>50</sup> المادة 13-1 من قانون (نظّام) العلامات التجارية لدول مجلس التعاون لدول الخلّيج العربية، والمادة 7 من اللائحة التنفيذية.

|                                                                                 |            | Search           | •                                                                                                    | Menory of Roberty<br>Concesso and Davisor | 425.000 PM                                |          |
|---------------------------------------------------------------------------------|------------|------------------|----------------------------------------------------------------------------------------------------|-------------------------------------------|-------------------------------------------|----------|
|                                                                                 | Industria  | al Design        | Trademark Grievance, objection and                                                                               | d Imitation compl                         | aint Patent                               |          |
|                                                                                 |            |                  |                                                                                                    |                                           |                                           |          |
| Services of Grie                                                                | vance, C   | Objectio         | n and Complaint of                                                                                               | fice                                      |                                           |          |
|                                                                                 |            |                  |                                                                                                    |                                           |                                           |          |
| Objections Forms                                                                |            | 0                | Grievance Forms                                                                                                  |                                           | Imitation complaint Form                  |          |
| plication for Opposition Against a<br>ark Registration                          | 200<br>BHD | → a ma<br>in fro | vance against rejection of registering<br>ark or suspend a mark on a condition<br>ont of the Grievance Committee | 100 →<br>SHD →                            | Request for Imitation complain submission | 0<br>BHD |
|                                                                                 | 0<br>BHD   | ÷                |                                                                                                    |                                           |                                           |          |
| quest a hearing session                                                         |            |                  |                                                                                                    |                                           |                                           |          |
| quest a hearing session<br>spond to an opposition against a<br>vrk registration | 0<br>BHD   | ÷                |                                                                                                    |                                           |                                           |          |
| quest a hearing session<br>spond to an opposition against a<br>rk registration  | 0<br>BHD   | ÷                |                                                                                                    |                                           |                                           |          |

# المساعدة التقنية

إذا واجهت أي صعوبات تقنية في استخدام بوابة خدمات الملكية الصناعية الإلكترونية، فتواصل معنا عبر البريد الإلكتروني <u>p\_support@moic.gov.bh</u> أو استخدم رابط "اتصل بنا" الموجود في الصفحة الرئيسية:

| ~& | العربية   English                                                                                                    | Mining of Industry                                                                                                    |  |
|----|----------------------------------------------------------------------------------------------------|----------------------------------------------------------------------------------------------------|--|
|    | Industrial Design Trademark Griev                                                                                                   | vance, objection and Imitation complaint Patent                                                                                       |  |
|    | Electronic Industrial Properties Services                                                                                           |                                                                                                    |  |
|    | Industrial Property agent registration Institutions and records                                                                     | Enterprises and Individuals                                                                                                    |  |
|    | If you are authorized to practice Industrial Property<br>registration activity, please create a registration record then<br>sign in | If you are an individual or company with a commercial or<br>industrial record, please use the advanced level of the electronic<br>key |  |
|    |                                                                                                    | eKey login                                                                                                    |  |
|    | Email address                                                                                                    | Contact us                                                                                                    |  |
|    | Password                                                                                                    | Please contact this email for any technical support                                                                                   |  |
|    | Login Agent registration                                                                                                    | ip_support@moie.gov.bh                                                                                                    |  |
|    |                                                                                                    | to support regurding the particle of decing of static, prease connect<br>the following email                                          |  |
|    | Activate your account? Forgot password?                                                                                             | PA-Support@moic.gov.bh                                                                                                    |  |
|    |                                                                                                    | To view applications steps, please click on the button below                                                                          |  |
|    |                                                                                                    | •                                                                                                    |  |

وإذا واجهت أي صعوبات في استكمال معلومات التسجيل لاستخدام بوابة خدمات الملكية الصناعية الإلكترونية، أو أي من الإجراءات والعمليات المتاحة عبر البوابة الإلكترونية، فيُرجى الرجوع أولاً إلى المبادئ التوجيهية المناسبة. وإذا احتجت إلى مزيد من المساعدة، فتواصل مع مكتب الملكية الفكرية عبر البريد الإلكتروني:IPonline@moic.gov.bh.

#### المرفق

# قرار رقم (58) لسنة 2018 بتنظيم قيْد وكلاء تسجيل المِلْكية الصناعية

#### وزير الصناعة والتجارة والسياحة:

بعد الاطلاع على المرسوم بقانون رقم (21) لسنة 2001 بإصدار قانون الشركات التجارية وتعديلاته،

وعلى القانون رقم (1) لسنة 2004 بشأن براءات الاختراع ونماذج المنفعة، المُعدَّل بالقانون رقم (14) لسنة 2006، ولائحته التنفيذية الصادرة بالقرار رقم (54) لسنة 2006،

وعلى القانون رقم (6) لسنة 2006 بشأن الرسوم والنماذج الصناعية، ولائحته التنفيذية الصادرة بالقرار رقم (1) لسنة 2010،

وعلى القانون رقم (6) لسنة 2014 بالموافقة على قانون (نظام) العلامات التجارية لدول مجلس التعاون لدول الخليج العربية، ولائحته التنفيذية الصادرة بالقرار رقم (65) لسنة 2016،

وعلى المرسوم بقانون رقم (27) لسنة 2015 بشأن السجل التجاري،

وعلى القرار رقم (115) لسنة 2011 بشأن إجراءات منْح براءة اختراع،

وبناءً على عرض وكيل الوزارة لشئون التجارة،

# قرر الآتي:

مادة (1)

### تعاريف

في تطبيق أحكام هذا القرار، يكون للكلمات والعبارات التالية المعانيَ المبينةَ قرينَ كلِّ منها، ما لم يقتض سياقُ النص خلافَ ذلك:

المملكة: مملكة البحرين.

الوزارة: الوزارة المعنية بشئون الصناعة والتجارة.

الوزير: الوزير المعني بشئون الصناعة والتجارة.

الإدارة المختصة: إدارة المِلْكية الصناعية.

السجل: سجل قيْد وكلاء تسجيل المِلْكية الصناعية بإدارة المِلْكية الصناعية.

وكيل تسجيل: أيُّ شخص اعتباري مصرَّح له بممارسة نشاط تسجيل مِلْكية فكرية أو استشارات قانونية أو أيُّ مكتب محاماة مرخَّص له، ويوَكَّل من قِبَل مالك العلامة التجارية أو براءة الاختراع أو الرَّسْم والنموذج الصناعي، لإيداع طلبِه ومتابعته في سجلات إدارة المِلْكية الصناعية. ويدخل في تعريف وكلاء التسجيل المحامون العاملون من الأشخاص الطبيعيين.

#### مادة (2)

### القيّد في السجل

لا يجوز لأيِّ شخص مزاولة نشاط وكيل مِلْكية صناعية ما لم يكن اسمه مقيَّداً في السجل. كما لا يجوز لأيِّ شخص أن يُثبِت في أوراقه أو وسائل الدعاية والإعلان أنه وكيل تسجيل دون أنْ يكون اسمه مقيَّداً في السجل.

#### مادة (3)

شروط القيّد في السجل يُشترَط في مَن يقيَّد اسمه في السجل من الوكلاء ما يأتي:

- 1- إذا كان المتقدم للقيد شركة من شركات التضامن أو التوصية البسيطة، فيتعيَّن أنْ يكون لدى أحد الشركاء المتضامنين فيها خبرة لا تقل عن عامين في مجال المِلْكية الفكرية.
- إذا كان المتقدم للقيد يتخذ شكلاً آخر من أشكال الشركات، فيتعيَّن أنْ تتوافر في المدير المسئول في الشركة أو المؤسسة في المملكة سواءً كان من الشركاء أو من غيرهم الشروط الآتية:
  - أنْ يكون كامل الأهلية.
- (ب) أنْ يكون حاصلاً على شهادة جامعية من إحدى الجامعات المعترَف بها في المملكة أو أية جامعة معترَف بها من خارجها، على أنْ تكون موثَّقة ومصدَّقة وفقا للتشريعات واللوائح المنظّمة لذلك.
- (ج) أنْ تكون لديه خبرة لا تقل عن سنتين بالعمل في أحد المكاتب أو الشركات المقيَّدة بالسجل أو المرخَّصة تجارياً من السلطة المختصة لممارسة نشاط المِلْكية الفكرية أو الاستشارات القانونية أو المحاماة.
- (د) أنْ يكون حسن السيرة والسلوك ولم تصدر ضده أحكام في جرائم مُخِلَّة بالشرف أو الأمانة ما لم يكن قد رُدَّ إليه اعتباره.
  - 3- إذا كان المتقدم للقيد شركة مؤسَّسة خارج المملكة: يتعيَّن أن تتوافر فيها الشروط الآتية:
  - (أ) أنْ يكون مرخَّصاً لها بمزاولة نشاط وكيل تسجيل مِلْكية صناعية في الدولة التي تحمل جنسيتها.
  - (ب) أنْ تكون مارست العمل الفعلي في دولتها كوكيل تسجيل مِلْكية فكرية لمدة سنتين على الأقل.
    - (ج) أنْ يكون لديها سجل تجاري يمارس النشاط بالمملكة.

#### مادة (4)

#### طلب القيد

يقدَّم طلب القيْد في السجل إلى الإدارة المختصة على النموذج المعد لذلك، مرفقة به المستندات التالية: أولا: بالنسبة للأشخاص المعنوية:

- صورة طِبْق الأصل من عقد الشركة أو نظامها الأساسي.
- صورة طِبْق الأصل من شهادة قيْد الشركة في السجل التجاري.
- 3- وفي حالة الشركات الأجنبية، شهادة رسمية من الجهة المختصة في الدولة المسجَّلة فيها الشركة تبيَّن أنها مؤسسة مسجلة ومرخَّص لها بمزاولة هذا النشاط في الدولة التي تحمل جنسيتها وفقاً لأحكام القوانين المعمول بها.
  - 4- المستندات المطلوبة من مدير الشركة المسئول وفقاً للمادة (3/2) من هذا القرار.
    - 5- نموذج التوقيع المعتمَد.
    - 6- أسماء المندوبين المعتمَدين من وكيل التسجيل.
      - ثانيا: بالنسبة للأشخاص الطبيعية:
        - أنْ يكون كامل الأهلية.
      - 2- ترخيص مزاولة النشاط كمحامٍ بالمملكة.
        - 3- نموذج التوقيع المعتمَد.
    - 4- أسماء المندوبين المعتمَدين من وكيل التسجيل.

# مادة (5)

# إصدار شهادة القيد

تقوم الإدارة المختصة بالبتِّ في طلب القيْد في السجل خلال ثلاثين يوماً من تاريخ تقديمه، مستوفياً المستندات والبيانات. وفي حالة قبوله تسلّمه شهادة قيْد سارية لمدة سنة واحدة مؤشَّراً عليها بحصول القيْد ورقمه وتاريخه. وفي حالة رفْضِه يجب أنْ يكون مسبَّباً، ويُعتبَر انقضاء هذه المدة دون رد بمثابة رفْض ضمني للطلب.

# مادة (6)

# تعديل البيانات أو المستندات

على وكلاء تسجيل المِلْكية الصناعية إخطار الإدارة المختصة بكل تعديل أو تغيير يطرأ على بيانات طلب القيْد أو المستندات المرفقة به، ويكون الإخطار بموجب طلب يُقدَّم إلى الإدارة المختصة خلال ثلاثين يوماً من تاريخ حدوث التعديل أو التغيير، وفقاً للنموذج المُعد لذلك مرفقة به المستندات المؤيِّدة له.

# مادة (7) تدوين البيانات المعدَّلة

تقوم الإدارة المختصة بتدوين البيانات الجديدة في السجل مع الإشارة لتاريخ التعديل وإرفاق المستندات المؤيِّدة له، ويُعطى مقدِّم الطلب إفادة بحصول التأشير بالتعديل أو التغيير وتاريخه. وللإدارة المختصة أنْ ترفض طلب التعديل أو التغيير لأية أسباب تقدِّرها، مع إخطار مقدِّم الطلب خلال ثلاثين يوماً من تاريخ تقديمه.

### مادة (8)

# التزامات المُقيَّدين

يجب على المُقيَّدين في السجل ما يأتي:

التقدم بطلب تجديد القيد سنوياً قبل ثلاثين يوماً من تاريخ انتهاء صلاحية شهادة القيد.

2- أنْ يقرن اسمه برقم قيْده في السجل في جميع المكاتبات والشهادات والتقارير الصادرة عنه.

#### مادة (9)

### الشكاوى والمخالفات

على الإدارة المختصة من تلقاء نفسها، أو بناءً على طلب من الوزارة، أو شكوى مقدَّمة إليها أنْ تُجرِي تحقيقاً مع وكيل التسجيل فيما تُنسَب إليه من مخالفات تتعلق بمزاولة هذا النشاط. فإذا تبيَّن أنَّ الواقعة المنسوبة إليه تُشكِّل جريمة جنائية أحالت الأمر إلى النيابة العامة.

### مادة (10)

#### التدابير الإدارية

مع عدم الإخلال بالمسئولية المدنية والجنائية، يوقّع على وكيل التسجيل الذي يُخِل بواجباته في مزاولة هذا النشاط أحد التدابير الآتية:

1- الإنذار الكتابي.

الوقف عن ممارسة النشاط لمدة لا تتجاوز سنة، وفي حالة تكرار المخالفة لمدة لا تتجاوز سنتين.

3- شطْب القيد.

# مادة (11) وجوب الإخطار بقرار الوقْف أو الشَّطْب

على جهة الإدارة قبل صدور قرار الوقْف أو الشَّطْب إخطار وكيل التسجيل بتقديم دفاعه خلال ثلاثين يوماً من تاريخ الإخطار، فإذا لم يقدَّم خلال الميعاد المذكور أو قُدِّم ولم تقتنع به الإدارة المختصة، عُرض الأمر على وكيل الوزارة لاتخاذ ما يراه مناسباً.

# مادة (12) التَّظَلُّم

يجوز لمن رُفِض طلب قيْده أو وُقِّع عليه تدبير إداري وفقاً لأحكام هذا القرار أنْ يتظلَّم منه إلى الوزير خلال ثلاثين يوماً من تاريخ إخطاره أو من تاريخ انتهاء المدة المحدَّدة دون البتِّ في الطلب.

ويتعيَّن على الوزير البتُّ في التَّظَلُّم خلال ثلاثين يوماً من تقديمه، ويُعتبَر انقضاء هذه المدة دون رد بمثابة رفْض ضمني له.

#### مادة (13)

## الرسوم

تُطبَّق في شأن رسْم القيْد في السجل الرسوم المقرَّرة في اللائحة التنفيذية لقانون تسجيل العلامات التجارية.

# مادة (14) أحكام تنفيذية

على وكيل وزارة التجارة تنفيذ أحكام هذا القرار، ويُنشَر في الجريدة الرسمية، ويُعمل به بعد ثلاثة أشهر من اليوم التالي لتاريخ نشْره.